# go EBT. by CDE Services, Inc.

# **RETAILER POLICY & PROCEDURES MANUAL** FOR EBT PROGRAM USING VX510 POS DEVICES

Retailer Customer Service Call Center Refer to the Quick Reference Guide provided with your POS device

# **Table of Contents**

| Introduction                                                                                                    | 2                |
|----------------------------------------------------------------------------------------------------|------------------|
| Welcome to the Electronic Benefits Transfer (EBT) Program                                                                                                    | 2                |
| I. How to Use this Manual.<br>Format and Organization.<br>Where to Call for Help                                                                                                  | 3<br>3           |
| II. Overview of the EBT Program<br>EBT Program Purpose<br>How goEBT Supports the Retailer<br>EBT Program General Policies and Guidelines                                          | 4<br>4<br>4      |
| III. Supplemental Nutrition Assistance Program (SNAP)U.S. Department of Agriculture Food and Nutrition Service EBT                                                                | 6                |
| Program Regulations                                                                                                    | 6                |
| IV. Overview of Cash Benefits<br>Program Guidelines<br>Retailer Guidelines Regarding Cash Back<br>Cash Benefit Purchase<br>Cash Without Purchase at POS<br>Cash at In-Store ATMs. | 7<br>7<br>8<br>8 |
| V. The EBT Card & Personal Identification Number (PIN)                                                                                                    | 9                |
| The EBT Card                                                                                                    | 9                |
| Personal Identification Number (PIN)                                                                                                    | 9                |
| VI. Point-Of-Sale (POS) Equipment                                                                                                    | <mark>10</mark>  |
| Requirements and Description                                                                                                    | 10               |
| VII. Retailer Service / Customer Service Call Center                                                                                                    | 11               |
| Retailer Customer Service Call Center Telephone Numbers                                                                                                    | 11               |
| Manual Voucher Authorization                                                                                                    | 11               |
| VIII. EBT Cardholder Relations                                                                                                    | <mark>12</mark>  |
| Service                                                                                                    | 12               |
| Confidentiality                                                                                                    | 12               |

| IX. Signage, Supplies and Record Retention                                                                                     | <mark>13</mark><br>13 |
|----------------------------------------------------------------------------------------------------|-----------------------|
| Supplies for Exempt EBT-Only POS Equipment Retailers<br>Record Retention                                                       | 13<br>13              |
| X. Manual Voucher Processing Procedures                                                                                        | 14                    |
| When to Process a Manual Voucher Transaction                                                                                   | 14                    |
| Manual Voucher Description                                                                                                    | 16                    |
| Completing a Manual Voucher Transaction                                                                                        | 17                    |
|                                                                                                    | 17                    |
| Emergency Vouchers                                                                                                    | 19                    |
| XI. Automated Clearing House (ACH)                                                                                             | 20                    |
| What Is ACH?                                                                                                    | 20                    |
| When are ACH Credits Available at the Bank?                                                                                    | 20                    |
| How Will a Retailer Know if the Amount of the ACH Credit is Correct?<br>What if a Retailer Changes Banks, Bank Account Numbers | 20                    |
| or TPPs?                                                                                                    | 20                    |
| XII. Maintenance & Troubleshooting EBT-Only Terminals                                                                          | 21                    |
| Daily Preparation                                                                                                    | 22                    |
| Maintaining the VeriFone Vx510 POS Device                                                                                      | 24                    |
| Troubleshooting                                                                                                    | 24                    |
| Error Messages                                                                                                    | 27                    |
| XIII. Retailer Terminal Administrative Functions                                                                               | .32                   |
| Add Clerk                                                                                                    | 32                    |
| Delete Clerk                                                                                                    | 32                    |
| Change Clerk Password                                                                                                    | 33                    |
| Settle/Clear Voucher Transaction                                                                                               | 34                    |
| Clerk Totals Report                                                                                                    | 34                    |
| Terminal Totals Report                                                                                                    | 35                    |
| Retailer Totals Report                                                                                                    | 35                    |
| Shift Totals Report                                                                                                    | 36                    |
| Reset Shift Totals                                                                                                    | 36                    |
| Void Last Transaction                                                                                                    | 36                    |
| Reprint Last Receipt                                                                                                    | 37                    |
| Set/Reset Training Mode                                                                                                    | 37                    |
| Print and Reset Receipt Copies                                                                                                 | 38                    |
| Print Terminal Configuration                                                                                                   | 39                    |
| Communication Test                                                                                                    | 39                    |

| XIV. EBT-Only POS Terminal Transactions                 | .40        |
|---------------------------------------------------------|------------|
| Logon POS Device/Clerk                                  | . 40       |
| Logoff Clerk/POS Device                                 | . 41       |
| Logoff Clerk/POS Device - Receipt                       | . 42       |
| SNAP Benefit Purchase - Card Swipe                      | . 43       |
| SNAP Benefit Purchase Receipts                          | . 45       |
| SNAP Benefit Purchase - Manual Entry                    | . 46       |
| SNAP Benefit Return - Card Swipe                        | . 48       |
| SNAP Benefit Return Receipts                            | . 50       |
| SNAP Benefit Return - Manual Entry                      | . 51       |
| Cash Purchase - Card Swipe                              | . 53       |
|                                                         | . 56       |
| Cash Purchase with Cash Back Receipts                   | . 57       |
| Cash Purchase - Manual Entry                            | . 58       |
| Cash Withdrawal - Caro Swipe                            | . 61       |
| Cash Withdrawal Receipts                                | . 03<br>64 |
| Cash Williulawal - Mahudi Ehliy                         | 66         |
| Balance Inquiry - Caru Swipe<br>Balance Inquiry Receipt | 67         |
| Balance Inquiry - Manual Entry                          | 68         |
| Void Last Transaction                                   | 70         |
| Void Last Transaction Receipt                           | 72         |
|                                                         |            |
| XV. Frequently Asked Questions                          | .73        |
| XVI. Glossary of EBT Program and Related Terms          | .75        |

## Introduction

#### Welcome to the Electronic Benefits Transfer (EBT) Program

goEBT is an authorized provider for EBT transaction processing services to implement and deliver Supplemental Nutrition Assistance Program (SNAP) and/ or cash benefits electronically. goEBT has partnered with Xerox for settlement deposits, tax reporting and manual voucher clearing. The program follows federal regulations adopted by the United States Department of Agriculture (USDA) Food and Nutrition Service (FNS) for administering SNAP benefits.

The EBT Program provides qualified recipients with electronic access to SNAP and/or cash benefits through Point-of- Sale (POS) devices using EBT cards with personal identification numbers (PINs).

goEBT has designed this EBT Retailer Policy and Procedures Manual to provide the information needed to understand and participate in the EBT program. Retailers who qualify for State/Commonwealth provided EBT-Only equipment will receive this manual. Retailers who have enrolled in goEBT will receive this manual. All retailers who participate in the EBT Program will follow procedures presented in the appropriate manual.

Note: The Agricultural Act of 2014, also known as the Farm Bill, drastically changed the practice of deploying State/Commonwealth-provided POS equipment to retailers. Only retailers falling into certain select business categories, as defined by FNS, qualify for State/Commonwealth-provided POS equipment. These retailers are referred to as "exempt retailers".

These business types are limited to:

- (AD) Drug and Alcohol Treatment Facilities
- (BC) Non-profit food buying cooperatives
- (BW) Shelters for Battered Women and Children
- (CD) Communal Dining Facilities
- (DF) Direct Marketing Farmer
- (FM) Farmers Markets
- (GL) Group Living arrangements
- (HP) Homeless Meal Providers
- (MC) Military Commissaries
- (MD) Meal Delivery Services
- (SC) Senior Citizens Center/Residential Building

For more information on the Agricultural Act of 2014, refer to Title IV—Nutrition, Subtitle A, at the URL listed below.

http://www.gpo.gov/fdsys/pkg/BILLS-113hr2642enr/pdf/BILLS-113hr2642enr.pdf

## I. How to Use this Manual

#### Format and Organization

This manual is designed to provide needed information to retailers so that they are able to participate and understand the EBT Program. The Manual is designed in two primary sections, the first containing policies and procedures and the second containing EBT-only transaction instructions.

Participating retailers may not discriminate against EBT customers in any way. Food stamp and public assistance program customers are an important part of the customer population and must be treated with the same level of courtesy and respect that any other customer receives.

#### Where to Call for Help

| RETAILER ASSISTANCE                               |                                                                                                    |
|---------------------------------------------------|----------------------------------------------------------------------------------------------------|
| General Assistance<br>(all Retailers)             |                                                                                                    |
| Manual Voucher Approval<br>(all Retailers)        | Refer to the Quick Reference<br>Guide for information                                              |
| EBT-Only Retailer Equipment and Settlement        |                                                                                                    |
| Commercial Retailer Equip-<br>ment and Settlement | Contact your TPP or corpo-<br>rate Help Desk                                                       |
| CUSTOMER ASSISTANCE                               |                                                                                                    |
| Cardholder Customer Service                       | The toll-free Cardholder<br>Customer Service telephone<br>number is on the back of the<br>EBT card |

## II. Overview of the EBT Program

#### EBT Program Purpose

The purpose of EBT is to provide an efficient system for the distribution of SNAP and/or cash benefits. The system uses the existing electronic infrastructure to deliver benefits quickly and safely to EBT cardholders.

#### How goEBT Supports the Retailer

goEBT provides the necessary training and assistance to qualified FNS-authorized retailers:

- To clarify EBT program policies and procedures, to address training issues and to request other assistance and information,
- To provide manual voucher approval for all retailers, and customers,
- To provide assistance with equipment or settlement issues for qualified EBT-Only retailers.

Retailers who own or lease their POS equipment should call their respective Third Party Processor's (TPP's) Help Desk for assistance with equipment or settlement issues.

#### **EBT Program General Policies and Guidelines**

The following program policies and guidelines apply to all retailers who choose to participate in the EBT program.

- a) EBT retailers must comply with the U.S. Department of Agriculture's Food and Nutrition Service (FNS/SNAP) Regulations. The FNS/SNAP regulations remain in effect under the EBT Program.
- b) Retailers cannot set a minimum dollar amount for an EBT SNAP benefit transaction.
- c) Retailers may not enter a customer's PIN for them. Customers must enter his/her own PIN.
- d) EBT-only retailers must give EBT cardholders a printed POS device receipt for each transaction in addition to the normal cash register receipt. (Some TPPs' integrated systems may produce a single cash register/EBT receipt.) When using manual vouchers, retailers must give EBT cardholders their copy of the manual voucher.
- e) Retailers are asked to place a EBT Accepted Here decal provided in your welcome kit in the front window or on the entrance door to inform EBT cardholders they can use their cards at this location.

- f) EBT-only retailers must report settlement bank account changes to Xerox in writing, 14 days prior to the effective date for the new account.
- g) Retailers must return all State-Issued EBT-Only equipment if leaving the EBT Program or opting to use a TPP. Retailers must call the Retailer Customer Service Call Center for procedures regarding the return of the equipment.
- h) In addition to processing transactions for in state EBT customers using their EBT Cards, retailers are also required to process transactions for out-of-state customers, who use their state's EBT card.

## III. Supplemental Nutrition Assistance Program (SNAP)

#### U.S. Department of Agriculture Food & Nutrition Service EBT Program Regulations

Retailers must continue to follow the EBT Program regulations as issued by the FNS, under the EBT SNAP Program.

**Eligible Food Purchases** 

The following is a review of those food categories that can be purchased with SNAP benefits:

- (a) Any food intended to be eaten at home by people, including snacks, beverages, and seasonings.
- (b) Seeds and plants to grow food (not flowers or birdseed).
- (c) Cold prepared items, such as salads and sandwiches, intended to be eaten at home.
- (d) Food purchased cold, then heated in the store and consumed outside the store.

#### **Ineligible Food Purchases**

Funds in the EBT cardholder's SNAP benefit account cannot be used to purchase the following items:

- (a) Alcoholic beverages and cigarettes/tobacco products.
- (b) Hot foods ready to eat.
- (c) Hot or cold food to be eaten at a lunch counter, in a dining area, or anywhere else in the store.
- (d) Vitamins or medicines.
- (e) Pet foods.
- (f) Any non-food items such as tissues, soaps, or other household goods.
- (g) Deposit fees for any returnable bottle or can.

#### At no time may a retailer exchange food stamp benefits for cash.

Information for this section was taken from the FNS SNAP Program Training Guide for Retailers published by the FNS. For a copy of this Guide, contact the Food and Nutrition Services Office in your area.

## **IV. Overview of Cash Benefits**

The State/Commonwealth agency that issues the EBT cards to qualified recipients may or may not disperse cash benefits on the EBT Card. The EBT cardholder will know whether s/he has SNAP and/or Cash benefits on the EBT Card.

#### **Program Guidelines**

EBT cardholders who receive cash benefits must receive adequate, convenient, and safe access to their cash benefits through the EBT Program.

EBT cardholders are able to access their cash account by using the EBT card at participating retailer POS and authorized ATM locations. At retailer POS locations, EBT cardholders will use the card for purchases of products or for cash withdrawals.

Xerox encourages retailers with both EBT-only POS equipment and commercial POS equipment to offer cash back to EBT cardholders with cash benefits. Nonelectronic retailers cannot accept cash benefits.

#### Note: Retailers may not provide cash from the SNAP benefit account.

#### **Retailer Guidelines Regarding Cash Back**

If the retailer accepts commercial debit cards and provides cash back, the maximum amount allowed for the commercial debit card user must be the maximum amount allowed for an EBT card withdrawal. If a retailer has a cash back policy today regarding limits on cash disbursement in the checkout lane (e.g. \$25-\$200 limits), that same policy must apply to EBT cardholders. The key is that the retailer policy cannot discriminate against the EBT cardholder. The store policy must be the same for all customers.

If an EBT-only retailer does not have commercial debit in his/her store but wishes to provide cash back to the EBT cardholders, the retailer may set his/her own policy and limits on the amount of cash back. As above, the policy must be the same for all EBT cardholders.

## EBT-only retailers <u>may not</u> charge a fee to the customer for cash issuance services.

Cash disbursement services offered at a Customer Service Area/Counter to cash customers must also be made available to EBT cardholders.

#### **Cash Benefit Purchase**

EBT cardholders may use their cards to make purchases directly from their cash benefit accounts. If the EBT cardholder is using his/her cash benefit account, the retailer does not have to be concerned about eligible or ineligible food purchases. The EBT cardholder may use his/her card for non-food items as well.

#### **Cash Without Purchase at POS**

Many retailers have elected to offer cash without purchase in their stores. A retailer's in-lane or service desk policy dictates where and how much an EBT cardholder can withdraw from his/her cash account. The authorization process (swiping the EBT card through the POS device) guarantees to the retailer that the EBT cardholder's cash account has an adequate balance to cover the cash withdrawal amount. **EBT-only retailers are not permitted to charge a fee for this service.** 

#### Cash at In-Store ATMs

EBT cardholders can withdraw cash from their cash accounts at ATMs located inside a retailer's store. Today, most ATMs located at retailers and Banks accept EBT cards.

## V. The EBT Card & Personal Identification Number (PIN)

#### The EBT Card

The EBT card allows a cardholder to use SNAP benefits at FNS-authorized retailers through POS devices. An EBT cardholder can also obtain the current SNAP benefit account balance by referring to his/her last receipt, doing a balance inquiry at a POS device or ATM, or by calling the EBT Cardholder Customer Service telephone number located on the back of the EBT card.

The EBT card is a plastic card the same size as credit, debit, or ATM cards. The EBT cardholder's Primary Account Number (PAN) is located on the face of the card. The back of the card contains the EBT cardholder's signature and a magnetic stripe that contains the information needed to process an EBT transaction through the POS device. The EBT cardholder uses the same card month after month.

In addition to processing transactions for in-state EBT cardholders, retailers are also required to process transactions for EBT cardholders from other states.

#### **Personal Identification Number (PIN)**

The PIN is a four-digit confidential number used in conjunction with the EBT card to ensure only an authorized person accesses the benefit account. The system considers a PIN to be an electronic signature. The retailer is not responsible for verifying identity, or the signature on the back of the EBT card for POS transactions. Thus, the retailer assumes no liability for performing an EBT transaction as long as the EBT cardholder enters a correct PIN and the EBT system authorizes the transaction. Retailers will not be asked to confiscate EBT cards for any reason. The retailer should report suspected fraud issues to FNS.

If an EBT cardholder enters an incorrect PIN three times within a 24 hour period, his/her card is suspended. The PIN is reset after midnight of the last invalid PIN attempt. If the EBT cardholder does not remember the PIN, the EBT cardholder should call the Cardholder Customer Service telephone number located on the back of the card for instructions. If a card is lost or damaged, the EBT cardholder must report it immediately to the Cardholder Customer Service telephone number.

## VI. Point-Of-Sale (POS) Equipment

### **Requirements and Description**

The EBT-only device transactions section only provides instructions for operating EBT-only equipment. All other retailers should use the Operations Manual provided by their TPP.

**Combination Terminal / Printer** 

The POS device is an electronic transaction terminal capable of data input, processing, and high-speed transmittal of EBT transactions. The POS device communicates with the host computer via a standard analog telephone line to obtain transaction authorizations for EBT transactions and other necessary retailer functions.

The POS device consists of a magnetic-stripe card reader, a multi-line read-out screen for displaying data input prompts and messages, and a thermal paper printer for receipts. All EBT cardholder transactions require the entry of the card number by swipe or manual entry, the retailer choosing the type of transaction (sale, refund, or balance inquiry) and entering the appropriate amount for the transaction. A complete step-by-step discussion of every transaction can be found in the EBT-Only Device Transactions section found at the end of this manual.

#### **PIN pad**

The PIN pad is connected to the POS device by a coiled expansion-cord that allows EBT cardholders to enter their four-digit PIN in as much privacy as possible during checkout in the retail store. The PIN pad provides a visual response in the form of a star (\*) after each entry is made on the pad, but for security the actual entry will not be visible. The PIN pad is a secure device providing protection for the EBT cardholder's PIN from the instant each number is pressed throughout the

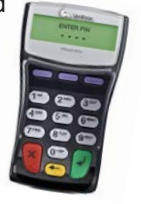

entire transaction. The EBT cardholder-entered PIN must match the PIN on record to complete the transaction.

## VII. Retailer Service / Customer Service Call Center

#### **Retailer Customer Service Call Center Telephone Numbers**

- All retailers should call the Retailer Customer Service Call Center for EBT policy and other general EBT information.
- All retailers should call the Retailer Customer Service Call Center for manual voucher authorizations.
- EBT-only retailers should call the Retailer Customer Service Call Center for settlement issues and questions.
- Retailers may initiate a correction request (adjustment) and may from time to time be called upon to respond to an issuer-initiated correction request. Retailers should call the Retailer Customer Service Call Center for help and guidance in processing these requests.
- EBT-only retailers should call the Retailer Customer Service Call Center for POS processing or equipment failure and other related problems and issues.
- Retailers must return all EBT-only equipment if leaving the EBT Program or opting to use a TPP. Retailers must call the Retailer Customer Service Call Center for procedures to return equipment.
- Retailers who own or lease their own POS equipment should call the TPP who drives their POS equipment for POS processing, supply, equipment failure, or settlement issues and problems at the telephone number supplied by their TPP or equipment provider.

#### Manual Voucher Authorization

The Automated Response Unit (ARU) will answer calls to the Xerox Retailer Customer Service Call Center for manual voucher authorization. The ARU offers computerized assistance to retailers for manual voucher authorization requests. If calling to obtain a manual voucher authorization number, retailers can work directly with the ARU when accepting manual vouchers.

For any problem or concern other than for a manual voucher authorization number, retailers must speak to a Customer Service Representative (CSR).

## VIII. EBT Customer Relations

#### Service

Retailers must accept EBT cards from other states. All states operate an EBT system which is interoperable with other state's EBT systems.

EBT cardholders should receive the same level of courtesy and respect that any other customer receives.

EBT cardholders using their card for SNAP benefits may use manufacturers' coupons like other customers as long as the items purchased are FNS/SNAP-eligible food items.

An EBT cardholder must receive a POS transaction receipt for every transaction processed with an EBT card. The receipt provides the EBT cardholder with valuable information, such as his/her account balance. Therefore, when the register receipt is separate from the POS receipt, remember to give the EBT cardholder the receipt along with the cash register receipt for every transaction.

The Cardholder Customer Service telephone number is located on the back of the EBT card.

#### Confidentiality

All information about EBT cardholders and transactions is confidential. Retailers may not give out information such as EBT card numbers, purchase amounts, or account balances to anyone not associated with the administration of the EBT Program. The confidentiality section in the retailer agreements reiterates this requirement.

If an investigator, auditor, or law enforcement official requests EBT information, retailers must ask the official for identification. **Retailers must then call the Retailer Customer Service Call Center for further instructions. The state agency in charge of EBT determines if information is to be released.** 

## IX. Signage, Supplies and Record Retention

#### Signage

Your goEBT starter kit will contain window decals and a banner. goEBT provides retailers with the decals to be placed on either the front entrance door or on the front window to inform EBT cardholders that their store accepts EBT cards. The banner may be placed outside or in a window.

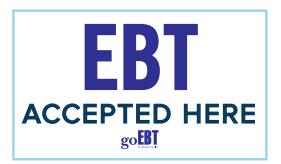

Additional EBT signage may be ordered through the www.goebt.com website, or you can call the goEBT Customer Service Call Center at 1-800-261-0434 and an agent can assist you with your order.

#### Supplies for Exempt EBT-Only POS Equipment Retailers

Xerox provides an initial supply of printer paper rolls for the EBT-only retailers. Retailers may obtain subsequent supplies of printer thermal paper rolls from any general office supply store as needed. The VeriFone device can use either of the following types of replacement paper:

- CRM0039 High-grade thermal paper, 2-1/4 inch (57 mm) wide roll
- CRM0027 Medium-grade thermal paper, 2-1/4 inch (57 mm) wide roll

#### **Record Retention**

FNS strongly urges retailers to maintain and preserve all financial records for a period of not less than six (6) months following the EBT benefit redemption. FNS also recommends that financial records involving matters of litigation will be kept for a period of not less than six (6) months following the termination of the litigation.

For EBT-only retailers, relevant financial records may include:

- POS terminal transaction tape.
- The retailer copy of manual vouchers.

Retailers using TPPs are urged to retain copies of the summary reports initiated by the TPP's system for a period of six (6) months, as well.

Retailers must make these records available for an audit upon request of representatives of Xerox or authorized state and federal government agencies during the retailer's normal business hours.

## X. Manual Voucher Processing Procedures

#### When to Process a Manual Voucher

A retailer will use the manual transaction process when electronic authorization for an EBT SNAP benefit transaction is not available. For example, a retailer may process a manual transaction if:

- a) POS equipment is not functioning
- b) The host computer is down and cannot accept communication from the retailer's POS device or TPP
- c) The retailer is a non-electronic retailer
- d) Telephone line is out of service

When the system or the equipment is not working, retailers can still conduct SNAP benefit transactions. Retailers must properly complete a manual voucher, including the EBT cardholder's signature on the manual voucher. The EBT cardholder's signature is substituted for the cardholder's PIN. A retailer must always obtain an approval number from the Retailer Customer Service Call Center prior to dispensing the purchased goods. This approval confirms the availability of funds and places a hold on the EBT cardholder's funds for the approved amount. The retailer must record the approval number on the manual voucher.

Retailers may use cellular telephones to call for authorization if regular telephones are not available.

Retailers receive credit for manual voucher transactions by performing a POS Manual Voucher Clear transaction. Once the POS device is working or the system is available, the retailer must complete a Manual Voucher Clear transaction on the POS device to complete the transaction. If a Manual Voucher Clear transaction is not processed, the retailer will not be paid for the food items sold. Retailers processing out-of-state manual vouchers should call the Retailer Customer Service Call Center telephone number on the back of the EBT card for authorization. If the Retailer Customer Service Call Center telephone number does not appear on the back of the EBT card, the retailer should call the Cardholder Customer Service telephone number located on the back of the EBT card to obtain the Retailer Customer Service Call Center telephone number for that State.

Retailers must properly complete a manual voucher, including the EBT

cardholder's signature on the manual voucher. The EBT cardholder's signature is substituted for the cardholder's PIN. A retailer must always obtain an approval number from the Retailer Customer Service Call Center prior to handing over the purchased goods. This approval confirms the availability of the funds and places a hold on the EBT cardholder's funds for the approved dollar amount. The retailer must record the approval number on the manual voucher.

#### Manual Voucher Description

Xerox issues manual vouchers for use in processing EBT SNAP benefit transactions. Retailers may only use manual vouchers for SNAP benefit purchase or return transactions.

There is no cost to EBT-only retailers for manual vouchers. A sample manual voucher and instructions on completing the required information follow.

Manual vouchers may not always look exactly the same, although they contain the same information:

| OFFLINE FOOD STAMP VOUCHER                                                                                                    |                                                             |  |  |
|----------------------------------------------------------------------------------------------------|-------------------------------------------------------------|--|--|
| Important! Vouchers must be entered or cleared on the POS device within                                                                         | n 10 days of customer sale or funds will not be reimbursed. |  |  |
|                                                                                                    | 1234567                                                     |  |  |
| CALD NUMBER S DATE (MM-DD-YYYY) AUTHORIZATION B AMOUN                                                                                           |                                                             |  |  |
| REASON 3rd Party Processor Down Store Terminal(s) Down Purchase Prone Line Problem Host Computer Down Emergency Issuance Store FNS Auth Number: | PRINT CARDHOLDER NAME                                       |  |  |
| Store Name:                                                                                                    | 12                                                          |  |  |
| Store Address:                                                                                                    | CARDHOLDER SIGNATURE                                        |  |  |
| Store City/State/Zip Code: 5                                                                                                    |                                                             |  |  |
| Store Supervisor/Clerk Signature:                                                                                                    |                                                             |  |  |
| Food Stamp regulations prohibit representation of this voucher by retailer if voice authorization is denied.                                    |                                                             |  |  |

#### Fill in the form as follows:

- 1. Print the cardholder's EBT card number.
- 2. **Print** the EBT cardholder's name.
- 3. Print the store name.
- 4. Print the store address.
- 5. *Print* city, state and zip code.
- 6. Check (</ ) reason for using manual voucher.
- 7. Print your seven-digit FNS authorization number.
- **8. Print** the amount of the transaction. Retailer cannot alter this amount after the approval call.
- 9. Check (✓) type of transaction.
- **10. Call** the Retailer Customer Service Call Center for manual voucher authorization number.
- **11. Print** the manual voucher approval number here. This is the received from the ARU or Customer Service Representative (CSR).
- 12. Cardholder signs here. Only authorized persons may sign the voucher.
- 13. Retailer (checker or front-end supervisor) signs the manual voucher.
- 14. Print the date of the transaction.
- **15.** Give a copy of voucher to cardholder. Give the cardholder the top (white) copy of the voucher and keep the bottom (buff) copy for your records. Federal Regulations require that copies be kept for three years.

#### **Completing a Manual Voucher Transaction**

Retailers must perform a Manual Voucher Clear transaction when the EBT system becomes available. This initiates the ACH payment.

The manual voucher must clear within 15 calendar days after the date of telephone authorization. If the retailer does not clear the manual voucher within 15 calendar days after receiving telephone authorization, the authorization number expires. If a Manual Voucher Clear transaction is not processed, the retailer will not be paid for the food items sold.

#### The EBT system will not release funds to the retailer's financial institution until the retailer performs a Manual Voucher Clear transaction on a POS device.

If the retailer does not complete the manual voucher properly, the retailer cannot use it in the future as a document of evidence to settle potential disputes with the EBT cardholder or Xerox.

Xerox provides the initial supply of manual vouchers with the EBT store signage. Retailers must use an original manual voucher form; therefore, a retailer should ensure there are a sufficient number of manual vouchers available at the retail location. Retailers may not use photocopies of manual vouchers. Retailers must call the Retailer Customer Service Call Center to receive more vouchers. Voucher supplies are provided free of charge to the retailer.

#### Processing a Manual EBT Transaction

Retailers should follow the procedures outlined below when processing a manual EBT transaction.

- **Step 1:** Calculate the amount of the sale and ask the EBT cardholder to present his/her EBT card.
- **Step 2:** Complete all sections of the manual voucher except for the authorization number, the amount, and the signatures. Complete the authorization number, authorized transaction amount, and the signatures after the telephone call to the Retailer Customer Service Call Center.

Have the total amount of the purchase available before calling the Retailer Customer Service Call Center. The caller must provide the ARU or the CSR with the exact dollar amount of the purchase or refund.

- **Step 3:** Place the telephone call to the Retailer Customer Service Call Center. The ARU prompts the caller to enter the following information on the telephone keypad:
  - Retailer's FNS Authorization Number
  - EBT Card Number
  - Transaction Type
  - Exact Amount of the Transaction
  - Voucher Number

If the retailer needs additional assistance, he/she can speak with a Customer Service Representative (CSR).

**Step 4A:** If the purchase is approved, write the authorization number on the manual voucher, fill in the exact authorized purchase amount, obtain the cardholder's signature, and ensure that the cashier signs the voucher. Be sure to fill in all blanks and make certain all signatures are on the voucher.

#### OR

**Step 4B:** If the transaction is denied, the retailer cannot finish completing the manual voucher. If the purchase is denied because of Non-Sufficient Funds (NSF), the retailer should request assistance from a CSR. The CSR will provide directions for completing the purchase.

There are two options: 1) The EBT cardholder can pay the difference between the amount of the purchase and the amount available in the SNAP benefit account; or 2) the EBT cardholder can reduce the amount of the purchase to a total equal to or less than the account balance.

# The total purchase amount on the manual voucher cannot exceed the amount of benefits available in the EBT cardholder SNAP benefit account.

- **Step 5:** Give the EBT cardholder the top (white) copy of the manual voucher. The second copy of the manual voucher is the retailer's copy.
- **Step 6:** Retailers should complete a Manual Voucher Clear Transaction when the EBT equipment becomes operational.

## <u>Note:</u> Retailers are urged to keep their copy of the manual voucher for six (6) months.

Important Reminders:

- Retailer must complete the manual voucher and obtain the EBT cardholder's signature and the cashier's signature at the time of the sale.
- Retailer must call the Retailer Customer Service Call Center for an authorization number. The voucher cannot be paid without an authorization number.
- The retailer must clear manual vouchers within 15 days on his/ her POS equipment or the retailer will not be reimbursed.

#### **Declared Emergency Authorization**

In the event the host system is not working to issue authorization numbers and an emergency has been declared by the state agency, a message is placed on the ARU to inform retailers of the situation. In this limited circumstance, retailers are reimbursed for a manual voucher transaction without an authorization number. The ARU message informs the retailer of the amount per sale that is authorized. Retailers are not reimbursed for manual voucher transactions that are over the authorization amount.

## XI. Automated Clearing House (ACH)

#### What Is ACH?

ACH stands for Automated Clearing House. It is the way retailers are paid. Funds are settled directly to a retailer's designated retail bank account for all approved transactions. If the EBT-only retailer wants to change the bank account that ACH settlement is sent to, the retailer must notify the Retailer Customer Service Call Center or access the retailer portal at: www.ebt.acs-inc.com to obtain a Retailer Settlement Authorization Form.

#### When are ACH Credits Available at the Bank?

The system generates an ACH credit immediately following system cut-off each afternoon based on the retailer business day. The Xerox system has a system cut-off time of 3:30 p.m. Eastern Standard Time (EST). Retailers have selected a POS device cut-off time on the signed EBT agreement. If the selected cut-off time is after the system cut-off time, the ACH is sent the next business day. The funds are sent to the retailer's bank on a daily basis and become available based upon the individual bank's rules.

# How Will a Retailer Know if the Amount of the ACH Credit is Correct?

The credit a retailer receives through ACH corresponds to the transaction total for the retailer business day. If the cut-off time specified to the EBT system ends after 3:30 p.m. (EST), the ACH reimbursement amount is for the prior business day. Individual bank policies also determine when ACH credit/debit is applied. This could delay a retailer's ACH reimbursement by an additional day after the respective business day.

If a reimbursement credit does not arrive at a retailer's bank within three banking days of the respective retail business day, the retailer should first contact his/her bank to determine if all ACH credits have been posted for that day. The retailer can then call the Retailer Customer Service Call Center. A representative will research and help resolve the problem.

## What if a Retailer Changes Banks, Bank Account Numbers, or TPPs?

It is critical that the EBT system has the correct and up-to-date banking information for all EBT-only retailers. If the bank account is not current, the retailer cannot be paid. Retailers must contact the goEBT Retailer Contracts department or go to www.goebt.com to download the Retailer Bank Change Form and fax or e-mail per the instructions on the form.

### XII. Maintenance & Troubleshooting EBT-Only Terminals

This section provides troubleshooting guidelines to help with installation and configuration of the VeriFone<sup>®</sup> Vx510 terminal. If during normal, day-to-day operation of the VeriFone<sup>®</sup> Vx510 terminal, minor malfunctions occur, please read through these troubleshooting examples. This section also contains typical examples of malfunctions that can occur while operating the POS equipment and lists steps to take to resolve them.

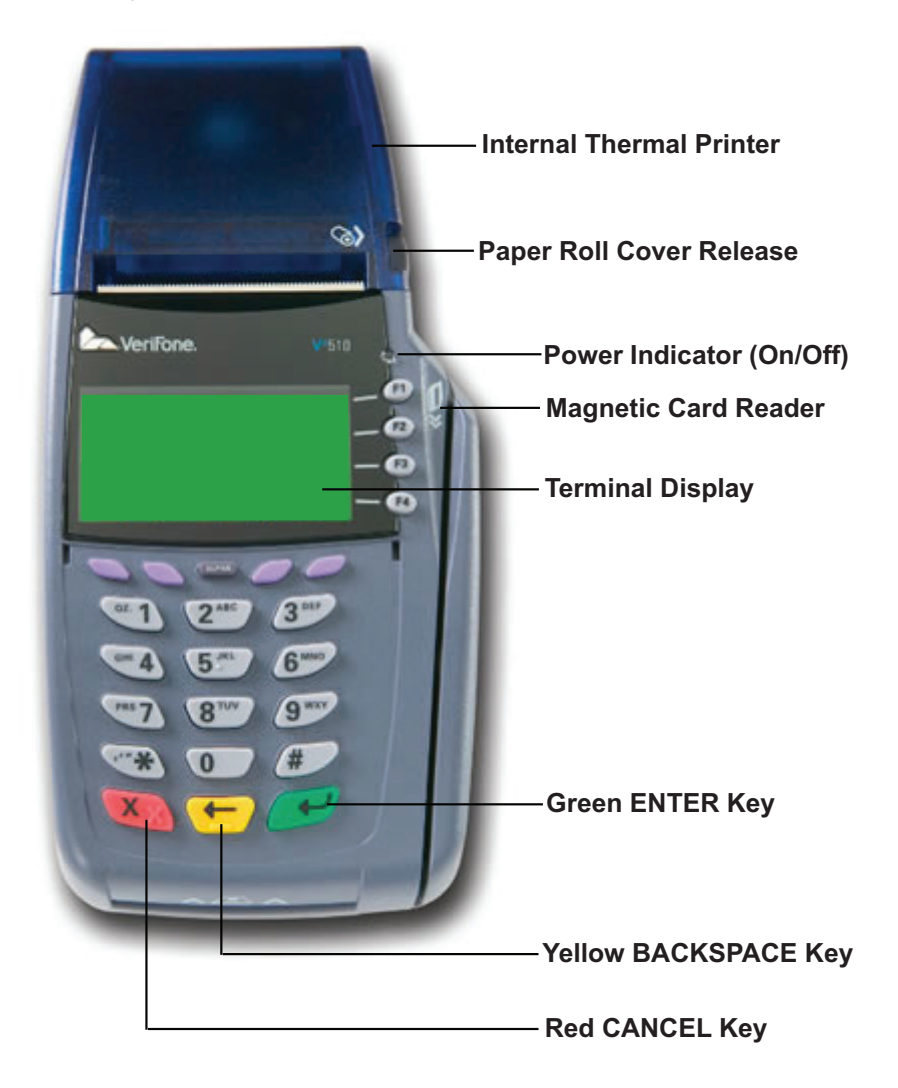

#### **Daily Preparation**

Check the POS terminal every day so it is ready when the store opens.

- 1. Make sure power switch is on.
- 2. Check all cable connections on the back of the terminal including the PIN pad, telephone line and power pack cable. A moving arrow should appear on the PIN pad.
- 3. Make sure the POS device screen displays initial screen prompts.
- 4. Check the printer's paper supply. Replace if low.

#### Printing on the VeriFone Vx510

A fast, quiet thermal printer is built in to the VeriFone<sup>®</sup> Vx510. Because the printer receives power directly from the POS device, there are no additional cables to connect.

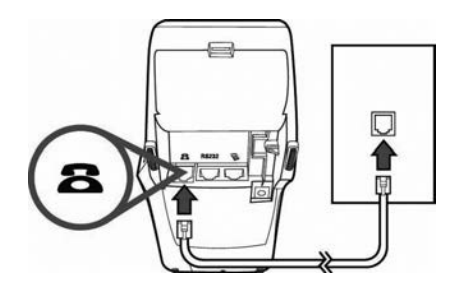

**About Thermal Printer Paper** 

The VeriFone® Vx510 can use either of the following types of replacement paper:

- CRM0039 High-grade thermal paper, 2-1/4 inch (57 mm) wide roll
- CRM0027 Medium-grade thermal paper, 2-1/4 inch (57 mm) wide roll

The VeriFone<sup>®</sup> Vx510 printer uses single-ply, thermal-sensitive roll paper that is 2-1/4 inches (57 millimeters) wide and about 82 feet (25 meters) long. Before you can process transactions, you must load a paper roll into the printer unit. This procedure is described in this section.

**CAUTION:** Because impact, friction, temperature, humidity, light, and oil affect the coloring and storage characteristics of thermal paper, handle this type of paper carefully. Never load a roll of paper that has any folds, wrinkles, tears, or holes at edges or in the printing area. For best results, cut the leading edge of the paper, instead of tearing it, before feeding it into the printer.

#### Installing a Paper Roll

- 1. Turn on the terminal. The green LED indicator will blink on and off, indicating that the printer needs paper.
- 2. Press the button on the side of the terminal to unlatch the paper roll cover, then rotate the cover up and back (as shown below).

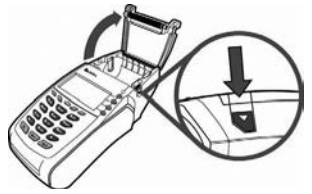

- 3. Remove partial rolls of paper in the printer tray by lifting up.
- 4. Loosen the glued leading edge of the paper or remove the protective strip from the new roll of paper and cut a straight edge across its leading end.
- 5. Hold the roll so the paper feeds from the bottom of the roll.
- 6. Drop the paper roll into the printer tray, leaving about two inches of the paper sticking up past the serrated metal tear strip (as shown below).

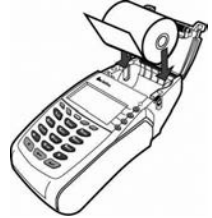

7. Close the paper roll cover by gently pressing directly on the cover until it clicks shut. Allow a small amount of paper to extend outside the cover.

**CAUTION:** To prevent damage to the print roller on the paper roll cover, always close the cover by gently pressing down on the paper roll cover.

#### Maintaining the Verifone Vx510 POS Device

The VeriFone POS device has no user-maintainable parts.

#### **Cleaning the Terminal**

To properly maintain a VeriFone<sup>®</sup> Vx510 terminal, clean it regularly to remove dust, accumulations of dirt or grease, and fingerprints.

To clean the terminal, use a clean cloth slightly dampened with water and a drop or two of mild soap. For stubborn stains, use alcohol or an alcohol-based cleaner.

**CAUTION:** Never use thinner, trichloroethylene, or ketone-based solvents - they may deteriorate plastic or rubber parts.

Do not spray cleaners or other solutions directly onto the keypad or LCD screen.

#### **Cleaning the Printer**

Every few months, check and thoroughly clean the printer:

- 1. Be sure the POS device is connected to a power source.
- 2. Open the roll paper cover. (See *Installing a Paper Roll*)
- 3. Lift out the paper roll from the paper roll cradle, if necessary.
- 4. Tip the terminal and tap it to remove any dirt, dust, or bits of paper present in the printer compartment.
- 5. Re-install the paper roll or install a new roll. (See *Installing a Paper Roll*)

#### Troubleshooting

This section provides troubleshooting guidelines to help with installation and configuration of the VeriFone POS device. If during normal, day-to-day operation of the VeriFone POS device, minor malfunctions occur, please read through these troubleshooting examples. This section also contains typical examples of malfunctions that can occur while operating the VeriFone POS device and lists steps to take to resolve them.

Terminal Display Does Not Show Correct or Readable Information

- Check all cable connections and verify that each cable line is properly connected.
- Check the electrical outlet. The power pack connectors may be loose or the outlet may not be supplying power. The power cord must be locked in position for the POS device to work.
- If the problem persists, contact the Retailer Customer Service Call Center.

#### Terminal Does Not Dial Out

If the terminal does not dial out:

- Check the telephone line connections.
- Check that the telephone line is working by plugging it into a working telephone and listening for a dial tone.
- If there is a dial tone and the problem persists call the Retailer Customer Service Call Center.
- If there is still no dial tone, replace the telephone cable that connects the POS device with a cable that is working correctly.
- If there is still no dial tone, call the telephone company for repair.

#### **Printer Does Not Print**

If the printer does not work properly:

- Check all POS device power connections. The green power-on indicator light must be **on**.
- Check that the paper roll cover is properly latched.
- If the green power-on indicator is blinking on and off, the printer is out of paper.
- Open the paper roll cover and install a new roll of printer paper.

#### **Printer Paper Jam**

If paper jams inside the printer:

- Press the button on the side of the POS device to unlatch the paper roll cover, then open the cover.
- Remove the damaged paper from the paper roll and clear the feed mechanism.
- Install a roll of printer paper as described in Installing a Paper Roll.
- If the problem persists, it may be due to poor paper quality. Install a new roll of higher-quality paper.

#### PIN pad Does Not Work

- Check all PIN pad cable connections.
- Try a different magnetic stripe card to ensure the problem is not a defective card.
- If the problem persists, contact the Retailer Customer Service Call Center.

#### **POS Device Transactions Do Not Work**

There are several reasons why the POS device may not process transactions. Use the following steps to troubleshoot failures.

#### The cause of the problem may be the card reader:

- Perform transactions with several cards to ensure the problem is not a defective card.
- Make sure you are swiping cards properly. With the VeriFone<sup>®</sup> Vx510 card reader, the black magnetic stripe on the card should face down and in, toward the keypad.
- Process a transaction manually using the keypad instead of using the card reader.
  - If the manual transaction works, contact the Retailer Customer Service Call Center to have the POS device replaced.
  - If the manually-keyed transaction does not work, check the telephone line using another telephone base unit or another VeriFone POS device.
  - Disconnect the telephone line from the back of the VeriFone POS device and connect it to a working telephone to check for a dial tone. If there is no dial tone, replace the telephone cable. (See POS Device Does Not Dial Out)

#### **Terminal Key Pad Does Not Work**

- Check the display panel. If it displays the wrong character, or nothing at all when pressing a key, follow the steps outlined in POS Device Display Does Not Show Correct or Readable Information.
- If pressing a function key does not perform the expected action, refer to POS Device Administrative Functions to be sure the data is entered correctly.
- If the problem persists, contact the Retailer Customer Service Call Center.

**Note:** If the POS device routinely cannot scan cards, then the device may need repair or replacement.

#### **Error Messages**

If the POS device has a problem with a transaction, it will show an error message on the screen. The following chart explains the most common messages.

| Code | Error Msg                   | Reason                                                                                                    | Resolution                                                                                                    |
|------|-----------------------------|----------------------------------------------------------------------------------------------------|----------------------------------------------------------------------------------------------------|
| A1   | Incorrect<br>Voucher ID     | When performing a<br>Manual Voucher Clear<br>transaction, an incorrect<br>seven-digit Voucher ID<br>number was entered.                                                        | Re-enter the Manual<br>Voucher Clear transaction,<br>verify that all entries are<br>correct. If the problem<br>persists, call the Retail<br>Helpline. |
| A2   | Incorrect<br>Apprvl<br>Code | When performing a<br>Manual Voucher Clear<br>transaction, an incorrect<br>seven-digit Voucher ID<br>number was entered.                                                        | Re-enter the Manual<br>Voucher Clear transaction,<br>verify that all entries are<br>correct. If the problem<br>persists, call the Retail<br>Helpline. |
| A3   | Amount<br>Exceeds<br>Auth   | When performing a<br>Manual Voucher Clear<br>transaction, the dollar<br>amount that was entered<br>is greater than the<br>original Manual Voucher<br>authorization amount.     | Re-enter the Manual<br>Voucher Clear transaction,<br>verify that all entries are<br>correct. If the problem<br>persists, call the Retail<br>Helpline. |
| A4   | Call Retailer<br>Help Desk  | When performing a<br>Manual Voucher Clear<br>transaction, the EBT<br>system was unable to<br>complete the transaction<br>with the information<br>provided.                     | Call the Retail Helpline with the error code.                                                                                                    |
| A5   | Call Retailer<br>Help Desk  | When performing a<br>Manual Voucher Clear<br>transaction, the EBT<br>system was unable to<br>complete the transaction<br>with the information<br>provided.                     | Call the Retail Helpline with the error code.                                                                                                    |
| A6   | Vchr<br>Already<br>Cleared  | When performing a<br>Manual Voucher Clear<br>transaction, the EBT<br>system determined that the<br>Manual Voucher number<br>entered has already been<br>cleared and processed. | This Manual Voucher has<br>already been cleared and<br>processed.<br>(Cont.)                                                                          |

## Error Messages (Cont'd)

| Code | Error Msg                  | Reason                                                                                                    | Resolution                                                                                                    |
|------|----------------------------|----------------------------------------------------------------------------------------------------|----------------------------------------------------------------------------------------------------|
| C1   | Lost Comm<br>With Host     | A communication error<br>has occurred during the<br>transfer of information<br>between the store's<br>equipment and the EBT<br>system resulting in a<br>canceled transaction. | Re-enter the transaction.<br>If the problem persists,<br>call the Retailer Helpline.                                                                                                    |
| F2   | Operator<br>Aborted        | The operator/clerk<br>canceled the transaction<br>before it was transmitted.                                                                                                  | Re-enter the transaction if desired.                                                                                                    |
| F7   | Out of<br>Memory           | The device memory<br>has been depleted due<br>to the accumulation of<br>stored Retailer Copies of<br>transactions.                                                            | Perform a "Print and<br>Reset Copies"procedure<br>to clear the device<br>memory.                                                                                                    |
| S5   | PIN Not<br>Selected        | A PIN has not been<br>assigned to this<br>customer's card.                                                                                                    | Give the customer the<br>receipt with the error code<br>and instruct the customer<br>to call the Cardholder<br>customer service<br>telephone number located<br>on the back of his/her<br>EBT card. |
| O2   | Invalid FNS<br>Status      | The EBT system is unable to process transactions using the current FNS number.                                                                                                | Retailer calls the local<br>FNS office to verify that<br>the FNS number is active.<br>If the FNS number is<br>verified as being active,<br>call the Retailer Helpline<br>with the error code.      |
| O3   | Call Retailer<br>Help Desk | The merchant ID number<br>is invalid and does not<br>match the FNS number.                                                                                                    | Call the Retailer Helpline.                                                                                                    |
| 13   | Invalid<br>Amount          | An incorrect dollar<br>amount was entered.<br>The transaction did not<br>complete processing and<br>has been canceled.                                                        | Re-enter the transaction.                                                                                                    |

## Error Messages (Cont'd)

| Code | Error Msg                | Reason                                                                                                    | Resolution                                                                                                    |
|------|--------------------------|----------------------------------------------------------------------------------------------------|----------------------------------------------------------------------------------------------------|
| 14   | Invalid Card<br>Number   | An invalid card number was<br>entered. The transaction did<br>not complete processing<br>and has been canceled.    | Re-enter the transaction. If<br>the problem persists, give<br>the EBT cardholder the<br>receipt with the error code<br>and instruct the cardholder<br>to call the Cardholder<br>customer service telephone<br>number located on the<br>back of his/her card. |
| 19   | Re-Enter<br>Transaction  | The transaction did not<br>complete processing and<br>has been canceled.                                           | Re-enter the transaction.                                                                                                    |
| 30   | Format<br>Error-Retry    | The transaction did not<br>complete processing and<br>has been canceled.                                           | Re-enter the transaction.                                                                                                    |
| 31   | Invalid Card<br>Type     | The card used for this trans-<br>action is not a valid EBT<br>card or is not interoperable<br>with the EBT system. | Inform the EBT cardholder<br>that his/her card will not<br>process a transaction<br>through the EBT system.                                                                                                    |
| 41   | Call Client<br>Help Desk | This transaction did not<br>complete processing and<br>has been canceled.                                          | Give the EBT cardholder<br>the receipt with the error<br>code and instruct the<br>cardholder to call the<br>Cardholder customer<br>service telephone number<br>located on the back of<br>his/her card.                                                       |
| 42   | Call Client<br>Help Desk | This transaction did not<br>complete processing and<br>has been canceled.                                          | Give the EBT cardholder<br>the receipt with the error<br>code and instruct the<br>cardholder to call the<br>Cardholder customer<br>service telephone number<br>located on the back of<br>his/her card.                                                       |
| 43   | Call Client<br>Help Desk | This transaction did not<br>complete processing and<br>has been canceled.                                          | Give the EBT cardholder<br>the receipt with the error<br>code and instruct the<br>cardholder to call the<br>Cardholder customer<br>service telephone number<br>located on the back of<br>his/her card. (Cont )                                               |

| Error | Messages | (Cont'd) |
|-------|----------|----------|
|       | <b>U</b> | · /      |

| Code | Error Msg                  | Reason                                                                                                    | Resolution                                                                                                    |
|------|----------------------------|----------------------------------------------------------------------------------------------------|----------------------------------------------------------------------------------------------------|
| 51   | Insufficient<br>Funds      | The amount of this<br>transaction exceeds<br>the balance in the EBT<br>cardholder's account,<br>resulting in a canceled<br>transaction.                     | Re-enter the transaction<br>for an amount that is<br>equal to or less than the<br>balance that is shown on<br>the customer receipt.                                                                                                    |
| 52   | Call Client<br>Help Desk   | This transaction did not<br>complete processing and<br>has been canceled.                                                                                   | Give the EBT cardholder<br>the receipt with the error<br>code and instruct the<br>cardholder to call the<br>Cardholder customer<br>service telephone number<br>located on the back of his/<br>her card.                                                      |
| 55   | Invalid<br>PIN-Retry       | The EBT cardholder<br>entered an invalid PIN.                                                                                                    | Instruct the EBT cardholder<br>to re-enter his/her PIN<br>number. Inform the<br>cardholder that he/she is<br>allowed only three attempts<br>at entering his/her PIN.<br>After the fourth attempt, the<br>account will be inaccessible<br>until the next day. |
| 56   | Card Not<br>Found          | An incorrect card<br>number was entered.<br>This transaction did not<br>complete processing and<br>was canceled.                                            | Give the EBT cardholder<br>the receipt with the error<br>code and instruct the<br>cardholder to call the<br>Cardholder customer<br>service telephone number<br>located on the back of his/<br>her card.                                                      |
| 61   | Return<br>Exceeds<br>Limit | The dollar amount entered<br>on this SNAP Return<br>transaction exceeds a<br>return limit established<br>for the EBT cardholder's<br>benefit authorization. | Give the EBT cardholder<br>the receipt with the error<br>code and instruct the<br>cardholder to call the<br>Cardholder customer<br>service telephone number<br>located on the back of his/<br>her card.                                                      |

### Error Messages (Cont'd)

| Code | Error Msg                  | Reason                                                                                                    | Resolution                                                                                                    |
|------|----------------------------|----------------------------------------------------------------------------------------------------|----------------------------------------------------------------------------------------------------|
| 75   | PIN Tries<br>Exceeded      | The EBT cardholder<br>has entered his/her PIN<br>incorrectly more than<br>three times resulting in a<br>canceled transaction. The<br>account is now inaccessible<br>until the next day.       | Give the EBT cardholder<br>the receipt with the error<br>code and instruct the<br>cardholder to call the<br>Cardholder customer<br>service telephone number<br>located on the back of his/<br>her card. |
| 80   | Voucher<br>Expired         | An attempt was made<br>to do a Manual Voucher<br>Clear transaction on an<br>expired manual voucher.                                                                                           | All manual vouchers must<br>be cleared through the<br>POS equipment within<br>15 days of telephone<br>authorization.                                                                                    |
| 90   | Authorizer<br>Unavailable  | While processing an "Out-<br>of-State EBT card," the<br>authorizing state's EBT<br>system was found to be<br>unavailable resulting in a<br>canceled transaction.                              | Instruct the EBT<br>cardholder to try using<br>his/her card again at a<br>later time.                                                                                                    |
| 92   | Tran Dest<br>Not Found     | While processing an "Out-<br>of-State EBT card," the<br>authorizing state's EBT<br>system was found to not<br>be interoperable with the<br>EBT system resulting in a<br>canceled transaction. | Instruct the EBT<br>cardholder to call the<br>Cardholder customer<br>service telephone number<br>located on the back of<br>his/her card.                                                                |
| 96   | System<br>Error-Retry      | This transaction did not<br>complete processing and<br>has been canceled due to<br>an EBT host system error.                                                                                  | Re-enter the transaction.<br>If the problem persists,<br>call the Retailer Helpline<br>with the error code.                                                                                             |
| (XX) | Call Retailer<br>Help Desk | Note: If the retailer<br>encounters an error code<br>not found on this list, call<br>the Retailer Helpline for<br>an explanation. (XX will be<br>the two-digit error code.)                   | Call the Retailer Helpline.                                                                                                    |

## **XIV. POS Device Administrative Functions**

#### Add Clerk

#### Purpose

Allows the retailer to add a new clerk, with the clerk's own password, to the online EBT host system's list of POS device users.

**NOTE:** When adding Clerk IDs and Passwords the retailer must choose whether the Clerk ID being added will be a Supervisor or Regular. Supervisor IDs are allowed to perform all "Retailer Administrative Options." Regular IDs are restricted in the "Retailer Administrative Options" they may perform.

#### **Transaction Steps**

- 1. Select **Retailer Options**, then page down to **Clerk Maintenance** from main screen.
- 2. POS device displays the currently logged on Clerk ID, if any.
- 3. Select Add Clerk.
- 4. Device prompts for **Supervisor ID** and **password** before continuing (4-8 characters).
- 5. Device prompts for clerk type, Regular or Supervisor.
- 6. Device prompts for new Clerk ID.
- 7. Enter new Clerk ID.
- 8. Device prompts for new Clerk's password (4-8 characters).
- 9. Enter new Clerk password.
- 10. Device prompts for **Password to be re-entered** for verification.
- 11. **Re-enter password** if password does not match, then device returns to step 8 and prompts for password again.
- 12. Device sends Add Clerk request to the EBT host system.
- 13. Device prints receipt indicating result of Add Clerk request.

#### **Delete Clerk**

#### Purpose

Allows the retailer to delete a clerk and password from the online EBT host system's list of terminal users.

#### **Transaction Steps**

- 1. Select **Retailer Options**, then page down to Clerk **Maintenance** from main screen.
- 2. Device displays the currently logged on Clerk ID, if any.
- 3. Select Delete Clerk.
- 4. Device prompts for **Supervisor ID** and **Password** before continuing.
- 5. Device prompts for **Clerk ID** to delete.
- 6. Device asks are you sure yes/no.
- 7. Device sends **Delete Clerk** request to the EBT host system.
- 8. A screen appears saying **Delete Clerk Approved**.
- 9. Device prints receipt indicating result of **Delete Clerk** request.

# Change Clerk Password

#### Purpose

Allows the clerk to change his/her logon password at the EBT host system. A supervisor can override the password change prompts during steps 4-7 if the clerk has forgotten his/her password.

- 1. Select **Retailer Options**, then page down to Clerk **Maintenance** from main screen.
- 2. Device will display the currently logged on Clerk ID, if any.
- 3. Clerk selects Change Password.
- 4. Device prompts for **Clerk ID for password change**. You also have the option to leave the field blank for the current clerk.
- 5. Enter **Clerk ID**. The system prompts for a **Supervisor ID** and password if a supervisor is not logged in.
- 6. Device prompts for original password (must be 4-8 characters).
- 7. Enter **old password**. You may also leave this field blank if it is not known.
- 8. Device prompts for Supervisor ID and password before continuing.
- 9. Device prompts for new password (4-8 characters).
- 10. Enter new password.
- 11. Device prompts for **new password to be re-entered** for verification. If new password does not match, then Device returns to step 8 and prompts for new password again.
- 12. Device sends Change Clerk Password request to host system.
- 13. Device prints receipt indicating result of **Change Clerk Password** request.
- 14. If the change fails, the POS device will print a receipt with the result "Denied - E1" reason "invalid User ID/Pwd."

# Settle/Clear Voucher Transaction

#### Purpose

Allows the retailer to settle/clear manual voucher transactions once the POS device/system is working again. Manual voucher settlement moves the funds from the EBT cardholder account to the retailer account. Manual vouchers can only be used for SNAP benefit transactions.

#### **Transaction Steps**

- 1. Select Retailer Options, then Voucher Clear from main screen.
- 2. Select Food Stamp.
- 3. Device prompts for customer's card number.
- 4. Enter customer card number.
- 5. Device prompts for **Voucher Number**.
- 6. Enter Voucher Number.
- 7. Device prompts for Voucher Authorization Number.
- 8. Enter Voucher Authorization Number.
- 9. Device prompts for whether this is a **Purchase** or **Return** voucher.
- 10. Select Purchase or Return.
- 11. If **Return**, device prompts for a **Supervisor ID** and **password**.
- 12. Device prompts for **Purchase Amount**.
- 13. Enter Purchase Amount.
- 14. Device sends **Voucher Transaction Settlement** transaction to EBT host system.
- 15. Device prints receipt containing result of voucher settlement transaction.

## **Clerk Totals Report**

#### Purpose

Allows the retailer to print daily debits/credits for all SNAP and cash transactions totaled for a particular clerk. This report requires a Supervisor ID and password.

- 1. Select **Retailer Options**, then **Reports** from main screen.
- 2. Device verifies all **Retailer Receipt Copies** have been printed first and resets automatically before continuing. If not, the POS device displays an error and returns to the **Retailer Options** menu.
- 3. Select Clerk Totals.
- 4. Device prompts for Supervisor ID and Password.
- 5. Enter Supervisor ID and Password.
- 6. Device prompts for Clerk ID.

- 7. Enter Clerk ID.
- 8. Device prompts for **Settlement Date**.
- 9. Enter Settlement Date.
- 10. Device sends **Clerk Totals Report** request to the EBT host system.
- 11. Device prints receipt containing report data or error result from the EBT host system.

# **Terminal Totals Report**

#### Purpose

Allows the retailer to print daily debits/credits for all SNAP and cash transactions accumulated at a particular POS device. This report requires a Supervisor ID and password.

#### **Transaction Steps**

- 1. Select **Retailer Options**, then **Reports** from main screen.
- 2. Select Terminal Totals.
- 3. Device prompts for **Supervisor ID** and **Password**.
- 4. Enter Supervisor ID and Password.
- 5. Device verifies all **Retailer Receipt Copies** have been printed first and reset before continuing. If not, the POS device displays an error and returns to the **Retailer Options** menu.
- 6. Device prompts for **Terminal ID**.
- 7. Enter Terminal ID.
- 8. Device prompts for Settlement Date.
- 9. Enter Settlement Date.
- 10. POS device sends Terminal Totals Report request to the EBT host system.
- 11. Device prints receipt containing report data or error result from the EBT host system.

## **Retailer Totals Report**

#### Purpose

Allows the retailer to print daily debit/credits for SNAP and cash transactions. This report requires Supervisor ID and password.

- 1. Select Retailer Options, then Reports from main screen.
- 2. POS device verifies all **Retailer Receipt Copies** have been printed first and reset before continuing. If not, the POS device displays an error and returns to the **Retailer Options** menu.
- 3. Select Retailer Totals.

- 4. Device prompts for Supervisor ID and Password.
- 5. Enter Supervisor ID and Password.
- 6. Device prompts for **Settlement Date**.
- 7. Enter Settlement Date.
- 8. Device sends Retailer Totals Report request to the EBT host system.
- 9. Device prints receipt containing report data or error result from the EBT host system.

## **Shift Totals Report**

#### Purpose

Allows the retailer to print accumulated shift totals since shift totals were last reset. Shift totals allow the retailer a way to keep running totals from a particular point in time. This is especially useful for tracking summary totals for multiple clerks using the same POS device throughout the day. Shift totals are stored locally on each POS device. This report requires a Supervisor ID and password.

#### **Transaction Steps**

- 1. Select Retailer Options, then Shift Totals from main screen.
- 2. Select Print.
- 3. Device prints receipt containing current shift totals and last date/time totals were reset.

## **Reset Shift Totals**

#### Purpose

Allows the retailer to reset accumulated shift totals. Shift totals allow the retailer a way to keep running totals from a particular point in time. This is especially useful for tracking summary totals for multiple clerks using the same POS device throughout the day. Shift totals are stored locally on each POS device. You must be logged in as a Supervisor for this function.

- 1. Select Retailer Options, then Shift Totals from main screen.
- 2. Select Reset.
- 3. If current clerk is not a **Supervisor**, then the terminal displays an error message and returns to the **Shift Total** menu.
- 4. Terminal prints receipt containing current shift totals and last date/time totals were reset, then resets shift totals

## **Void Last Transaction**

See separate procedures in the EBT-Only Device Transactions section.

# **Reprint Last Receipt**

#### Purpose

Allows the clerk to reprint the most recent receipt the POS device printed (or attempted to print).

**Transaction Steps** 

- 1. Select **Retailer Options**, then **Reprint Last Receipt** from main screen.
- 2. Device reprints last receipt printed.

## Set/Reset Training Mode

#### Purpose

Allows the retailer to enable/disable a local simulation mode at the terminal. Used for training or testing purposes to demonstrate POS functionality without sending transactions to the "live" EBT host system.

**NOTE:** Be sure the training mode is disabled before completing actual transactions. Any transactions performed with the training mode turned on are not processed, completed, or submitted. No data is saved from the training mode and the retailer will not be paid for transactions performed in training mode.

- 1. Select **Retailer Options**, then page down to **Terminal Config** from main screen.
- 2. Page down to next menu and Select Training Mode.
- 3. Device displays current status of Training Mode (on or off) and prompts for confirmation to change the mode. Select Yes.
- 4. The device prompts for Installer/Setup password before changing the Training Mode.
- 5. Device changes the state of the **Training Mode** and prints a receipt showing the mode change.
- 6. If disabling **Training Mode**, then the device returns to the exact configuration state it was in before entering **Training Mode**.
- If enabling Training Mode, then the current device configuration is saved for later restoration. The POS device continues operation in Training Mode using the current configuration, simulating communication to the EBT host system and generating simulated responses.

# **Print and Reset Retailer Receipt Copies**

#### Purpose

Allows the retailer to configure how and when the POS device prints the retailer copy of receipts. Normally, every time the retailer processes a transaction, the cardholder copy must be printed first, torn off, and followed by the retailer copy being printed next. Because of this, the retailer ends up with many small receipts that can easily be lost. By configuring the device, the device will save retailer receipt copies to be printed on one continuous piece of receipt tape at a later time.

#### **Transaction Steps**

- 1. Clerk selects **Retailer Options**, then page down to **Ret Receipt Copies** from main screen.
- 2. Clerk selects Set Print Mode.
- Device displays current print mode, either Print Immediately or Save & Print Later. Clerk selects Print Mode.
- 4. If clerk selects Print Immediately when the POS device was in Save and Print Later mode and one or more retailer copy receipts have already been stored in the POS device, an error message is displayed. The clerk must first print and reset the retailer receipt copies before switching the mode, followed by returning to the Ret Receipt Copies menu.
- 5. Device displays verification that the mode was switched.

**NOTE:** If the terminal is set in Save & Print Later mode, the retailer must set the terminal to print the stored receipts at some point in the future. If the stored receipts are not routinely printed, the terminal will continue to store receipts until the memory is full. When the terminal's memory is depleted, the terminal will not be able to operate until the receipts are printed.

## **Print and Reset Receipt Copies**

#### Purpose

Allows the retailer to print out saved retailer copies of receipts and free up memory in the device by deleting the saved copies.

- 1. Clerk selects **Retailer Options**, then page down to **Ret Receipt Copies** from main screen.
- 2. Clerk selects **Print and Reset**.
- 3. Device displays statistics about how many copies are currently stored, if any.
- 4. Device prompts for **Confirmation** before printing receipts.

- 5. Device prints retailer receipt copies.
  - a. If no problem is detected during printing, the device prompts the clerk to **reset**. This deletes the retailer copies from memory.
  - b. If a problem is detected during printing (out of paper), the device prompts to reprint all copies again or restart printing from the receipt where it detected it had a problem. If all are printed successfully, the device prompts the clerk to **reset**. This deletes the retailer copies from memory.

# **Print Terminal Configuration**

## Purpose

Allows the retailer to print all device configuration information for verification and troubleshooting purposes.

#### **Transaction Steps**

- 1. Select **Retailer Options**, then page down to **Terminal Config** from main screen.
- 2. Select Print Config.
- 3. Device prints current terminal configuration information containing:
  - a. Training mode setting, indicated by a TRAINING MODE banner at the top and bottom of the receipt if enabled.
  - b. Information input during installation.
  - c. Information received back from the EBT host during Install (including retailer address).
  - d. Program version, auto-download time, last download date/time and whether or not a download is required.
  - e. Retailer Receipt Copies Mode setting.
  - f. Privilege control settings received back after activation.

## **Communication Test**

#### Purpose

Allows the retailer to verify communications with the online EBT host system.

- 1. Clerk selects **Retailer Options**, then page down to **Terminal Config** from main screen.
- 2. Clerk selects **Communication Test**.
- 3. Device sends test transaction to host system.
- 4. Device prints receipt showing results of Communication Test.

# **XIV. EBT-Only Device Transactions**

# Logon POS Device/Clerk

**Purpose** 

The POS device must be logged on to perform EBT transactions.

| Terminal Screen                                                                                      | Action                                                                                                    |
|----------------------------------------------------------------------------------------------------|----------------------------------------------------------------------------------------------------|
| Fri 01/03/14 12:00am F1<br>- TERMINAL LOGGED OUT - F2<br>Logon Clerk F3 F3<br>Retailer Options F4 F4 | To begin transactions, clerk or supervisor must<br>log on to terminal.<br>Press [F3]                                |
| Logon Clerk F1<br>Clerk ID: F2<br>F3<br>Back Main F4                                                 | Enter Clerk Number on terminal keypad, then press the green enter key.<br>(Must be 4 numbers)                       |
| Logon Clerk F1<br>Clerk ID: XXXX<br>Password: F2<br>F3<br>Back Main F4                               | Enter Clerk Password on terminal keypad,<br>then press the green enter key.<br>(Must be 4 to 8 numbers)             |
| Logon Clerk<br>APPROVED<br>Clerk XXXX Logged On<br>Keep retailer receipt<br>for records<br><>        | Press any key [ ] to begin transactions.<br>NOTE: Prints a reciept with a logon message, Clerk<br>XXXX is logged on |
| Fri01/03/14 12:00am F1<br>SWIPE CARD to Begin. F2<br>F3<br>Provider Options F4 F4                    | Terminal is activated and ready for operation.                                                                      |

# Logoff Clerk/POS Device

# Purpose

Logs the current clerk off and prints clerk's totals since logon.

| Terminal Screen                                                                                                    | Action                                                                                                    |
|----------------------------------------------------------------------------------------------------|----------------------------------------------------------------------------------------------------|
| Fri01/03/14 12:00am<br>SWIPE CARD to Begin.<br>F2<br>F3<br>Provider Options F4                                                              | Press Retailer Options [F4].                                                                                                    |
| Retailer Options #1<br>1-Logon / Logoff Clerk<br>2-Reports<br>3-Shift Totals<br>4-Void Last Tran<br>5-Reprint Last Recpt<br>Back Main<br>74 | Press [1] for Logon/Logoff Clerk.                                                                                                    |
| Logon / Logoff Clerk<br>Current Clerk: XXXX<br>1-Logon Clerk<br>2-Logoff Clerk<br>Back Main                                                 | Press [2] for Logoff Clerk.                                                                                                    |
| Logoff Clerk<br>APPROVED<br>Clerk XXXX Logged Off<br>Keep retailer receipt<br>for records.<br>< <press any="" key="">&gt; F3</press>        | Terminal prints clerk totals.<br>Press any key [ ]<br><b>NOTE:</b> Prints a receipt with a logoff message and clerk<br>logoff totals (see receipt on next page). |
| Fri 01/03/14 12:00am F1<br>- TERMINAL LOGGED OUT - F2<br>Logon Clerk F3 F3<br>Retailer Options F4 F4                                        | Terminal will not perform any transactions in this mode.                                                                                                    |

# Logoff Clerk/POS Device - Receipt

#### ABC Market

1234 Main Street Anywhere, USA Ph: (555) 555-1234 Proc #: 1234567

| Term#: T0000001<br>Clerk: 1234                        |                    | 11:                      | 01/01/13<br>45:29am              |
|-------------------------------------------------------|--------------------|--------------------------|----------------------------------|
| Clerk 1234 Logge                                      | d Off              |                          |                                  |
| Logon Time : 0<br>Logoff Time : 0                     | 1/01/13<br>1/01/13 | 09:26:29am<br>11:45:29am |                                  |
| Logoff Totals:                                        | Count              |                          | Amount                           |
| FOOD STAMP:<br>Purchases<br>Returns                   | 15<br>1            |                          | 525.00<br>15.00                  |
| Purchases<br>Returns                                  | 1<br>1             |                          | 15.00<br>15.00                   |
| Purchases<br>Returns                                  | 1<br>1             |                          | 15.00<br>15.00                   |
| SUBTOTAL                                              | 20                 |                          | 510.00                           |
| CASH:<br>Purchases<br>Returns<br>Purchases<br>Returns | 20<br>0<br>5<br>0  |                          | 625.35<br>0.00<br>250.00<br>0.00 |
| SUBTOTAL                                              | 25                 |                          | 875.35                           |
| Balance Inquiry                                       | 1                  |                          |                                  |
| TOTALS                                                | 46                 |                          | 1385.35                          |
| Results: Approv                                       | red                | 20057626                 |                                  |

Trace#: 000092-00000738057636 V1.00 021 094 000 000 000 000 000

# **SNAP Benefit Purchase - Card Swipe**

#### Purpose

Allows an EBT cardholder to purchase qualified goods using his/her SNAP benefit account.

**Terminal Screen** Action EI Fri01/03/14 12:00am To begin, terminal must be displaying the Main SWIPE CARD to Begin. F2 Menu Screen. E3 Swipe EBT card. Provider Options F4 (F4) E Select Transaction Press [1] to select Food Stamp Purchase. 1-Foodstamp Purchase E2 2-Foodstamp Return 3-Cash Purchase F3 4-Cash Withdrawal 4-Cash Wrond String 5-Balance Inquiry Main E1 Food Stamp Purchase Enter purchase amount on terminal keypad, Enter Amount F2 then press the green ENTER key. F3 E4 Main Cardholder enters PIN on the PIN pad and EI Food Stamp Purchase \$ XX.XX presses ENTER on the PIN pad. F2 Waiting for Customer E3 to ENTER PIN ... Screen will flash: Main **F4** Dialing...Connected Sending Receiving Check whether transaction is approved or E ood Stamp Purchase denied. APPROVED E2 DISPENSE GOODS Give receipt to F3 **Approved Transaction** CUSTOMER. (<Press Any Key>) E4 **Dispense goods** Give the receipt to cardholder (Cont.)

# **SNAP Benefit Purchase - Card Swipe (cont'd)**

### Terminal Screen

#### Action

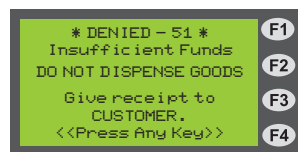

Check whether transaction approved or denied.

#### <u>Denied Transaction</u> Do not dispense goods Give the receipt to cardholder

**NOTE:** The "DENIED" code on this transaction is 51. This shows that the cardholder did not have sufficient funds in his/her SNAP benefit account to cover the purchase amount.

## **SNAP Benefit Purchase Receipts**

There are a number of different reasons a transaction can be denied. Each denied reason has its own code number which is defined in the **Error Messages** section of this manual.

#### **SNAP Purchase Approved Receipt**

| ABC Market<br>1234 Main Street<br>Anywhere, USA<br>(555) 555-1234<br>Proc#: 26012345 |                        | SNAD Du                                   | rchaso Donie                                                                         | d Pacaint              |
|--------------------------------------------------------------------------------------|------------------------|-------------------------------------------|--------------------------------------------------------------------------------------|------------------------|
| Term#: T0000001<br>Clerk: 1234                                                       | 01/01/13<br>10:00:01am | SNAF FU                                   |                                                                                      |                        |
| Food Stamp Purchase                                                                  | 001                    |                                           | ABC Market<br>1234 Main Street<br>Anywhere, USA<br>(555) 555-1234<br>Proc#: 26012345 |                        |
| Settlement Date: 01/13                                                               | 001                    | Term#: T00000<br>Clerk: 1234              | 01                                                                                   | 01/01/13<br>10:00:01am |
| Balance Summary:                                                                     |                        |                                           |                                                                                      |                        |
| FS Begin Bal: 250.00<br>FS Purchase: -25.00                                          |                        | Food Stam                                 | p Purchase                                                                           |                        |
| <br>FS End Bal: 225.00                                                               |                        | Card Num: XX<br>Settlement Date           | XXXXXXXXXXXXXXXXXXXXXXXXXXXXXXXXXXXXXX                                               | 0001                   |
| Cash Balance: 150.00                                                                 |                        | Balance Summ                              | ary:                                                                                 |                        |
| Result: Approved<br>Auth: 020030<br>Trace#: 000092-00000738057636                    |                        | FS Begin Bal:<br>FS Purchase:             | 250.00<br>-252.00 DENIE                                                              | ED                     |
| DISPENSE GOODS                                                                       |                        | FS End Bal:                               | 250.00                                                                               |                        |
|                                                                                      | )                      | Cash Balance:                             | 150.00                                                                               |                        |
|                                                                                      |                        | Result: DEN<br>Auth: Insu<br>Trace#: 0000 | IIED - 51<br>fficient Funds<br>092-0000073805763                                     | 6                      |
|                                                                                      |                        |                                           |                                                                                      |                        |

V1.00 021 094 000 000 000 000 000

## **SNAP Benefit Purchase - Manual Entry**

#### Purpose

Manual entry of the EBT card number is allowed through the device if:

- The magnetic stripe on the cardholder's card is damaged.
- The device is not "reading" cards correctly and needs technical assistance.

NOTE: The EBT cardholder's card must be present for manual entry.

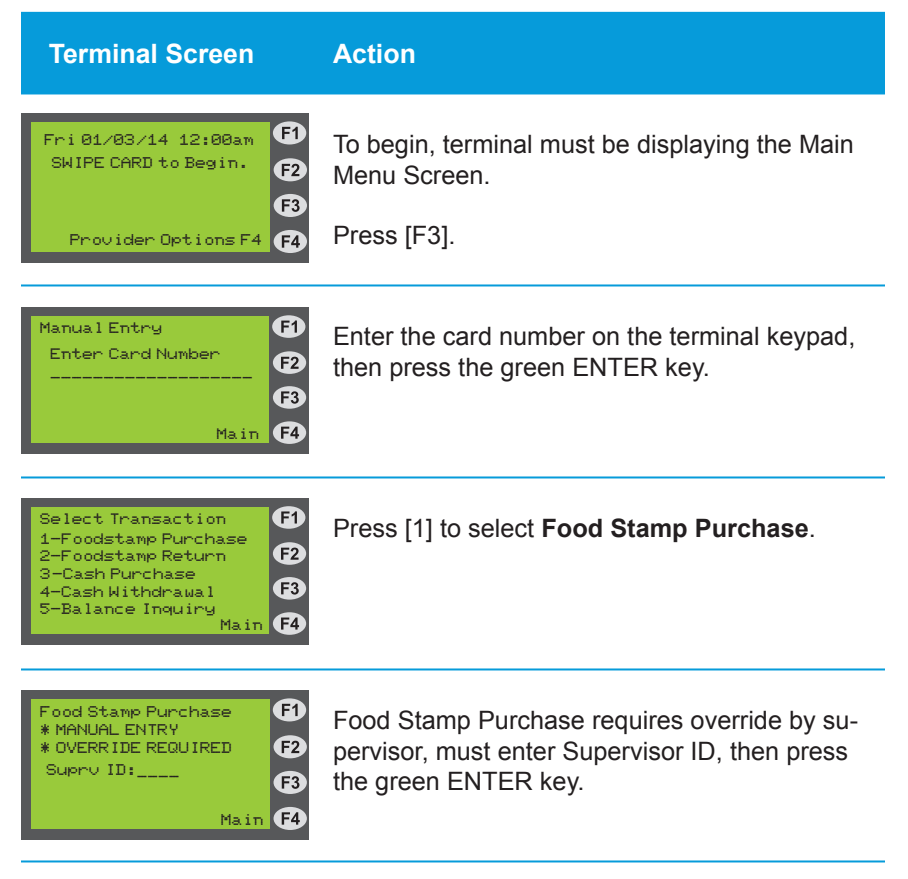

## **SNAP Benefit Purchase - Manual Entry (cont'd)**

| Terminal Screen                                                                                       | Action                                                                    |
|----------------------------------------------------------------------------------------------------|---------------------------------------------------------------------------|
| Food Stamp Purchase<br>* MANUAL ENTRY<br>* OVERRIDE REQUIRED<br>Suprv ID:XXXX<br>Password:<br>Main F4 | Must enter password for Supervisor ID, then press the green ENTER key.    |
| Food Stamp Purchase 5<br>Enter Amount 5<br>5<br>Main 5                                                | Enter purchase amount on terminal keypad, then press the green ENTER key. |
| Food Stamp Purchase F1<br>\$ XX.XX F2                                                                 | Cardholder enters PIN on the PIN pad and presses ENTER on the PIN pad.    |
| Waiting for Customer<br>to ENTER PIN 3<br>Main 5                                                      | Screen will then flash:<br>DialingConnected                               |
|                                                                                                    | Sending<br>Receiving                                                      |
| Food Stamp Purchase<br>APPROVED<br>DISPENSE GOODS                                                     | Check whether transaction is approved or denied.                          |
| Give receipt to F3                                                                                    |                                                                           |

#### **Approved Transaction Dispense goods** Give the receipt to cardholder

E3

F4

CUSTOMER. <<Press Any Key>>

NOTE: If this transaction is denied, the terminal screen and receipt will be the same as displayed under the previous transaction "SNAP Benefit Purchase - Card Swipe".

# **SNAP Benefit Return - Card Swipe**

## Purpose

Allows an EBT cardholder to return food and receive credit to his/her SNAP benefit account.

| Terminal Screen                                                                                                    | Action                                                                                                    |
|----------------------------------------------------------------------------------------------------|----------------------------------------------------------------------------------------------------|
| Fri 01/03/14 12:00am F1<br>SWIPE CARD to Begin. F2<br>F3                                                                                 | To begin, terminal must be displaying the Main<br>Menu Screen.                                                       |
| Provider Options F4 F4                                                                                                    | Swipe EBT card.                                                                                                    |
| Select Transaction<br>1-Foodstamp Purchase<br>2-Foodstamp Return<br>3-Cash Purchase<br>4-Cash Withdrawal<br>5-Balance Inquiry<br>Main F4 | Press [2] to select Food Stamp Return.                                                                               |
| Food Stamp Return<br>* OVERRIDE REQUIRED<br>Suprv ID:<br>Main F4                                                                         | SNAP Benefit Return requires override by<br>Supervisor, must enter Supervisor ID, then<br>press the green ENTER key. |
| Food Stamp Return<br>* OVERRIDE REQUIRED<br>Suprv ID:XXXX<br>Password:<br>Main F4                                                        | Must enter password for Supervisor ID, then press the green ENTER key.                                               |
| Food Stamp Return F1<br>Enter Amount F2<br>\$ F3<br>Main F4                                                                              | Enter return amount on terminal keypad, then press the green ENTER key.                                              |

## **SNAP Benefit Purchase - Card Swipe (cont'd)**

Action

| Towns |     | 0   |     |
|-------|-----|-----|-----|
| lermi | nai | SCr | een |
|       |     |     |     |

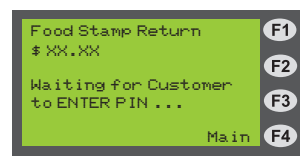

Cardholder enters PIN on the PIN pad and presses ENTER on the PIN pad.

Screen will then flash: Dialing...Connected Sending Receiving

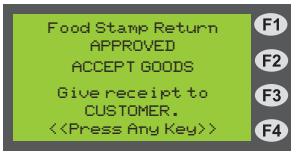

Check whether transaction is approved or denied.

#### <u>Approved Transaction</u> Give the receipt to customer Accept returned items

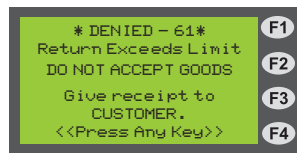

Check whether transaction is approved or denied.

#### **Denied Transaction**

**Give receipt to cardholder.** Return amount exceeds limit. Call Retailer Help Desk for return limit issues.

**NOTE:** The "DENIED" code on this transaction is 61. The dollar amount entered on this return transaction exceeds a return limit established for the cardholder's benefit authorization.

There are a number of different reasons a transaction can be denied. Each denied reason has its own code number, which is defined in the *Error Messages* section of this manual.

## **SNAP Benefits Return Receipts**

### **SNAP Return Approved Receipt**

ABC Market 1234 Main Street Anywhere, USA (555) 555-1234 Proc#: 26012345

Term#: T0000001 01/01/13 Clerk: 1234 Supv: 1111 10:00:01am

## Food Stamp Return

Card Num: XXXXXXXXXXXXXXXXXXX0001 Settlement Date: 01/13

Balance Summary:

|               | ,      |
|---------------|--------|
| FS Begin Bal: | 225.00 |
| FS Purchase:  | 22.17  |
|               |        |
| FS End Bal:   | 247.17 |
|               |        |

150.00 Cash Balance: Result: Approved

Auth: 027366 Trace#: 000092-00000738057636

#### ACCEPT GOODS

V1.00 021 094 000 000 000 000 000

## **SNAP Return Denied Receipt**

|                         |                   | ABC Market<br>1234 Main Street<br>Anywhere, USA<br>(555) 555-1234<br>Proc#: 26012345 |                        |
|-------------------------|-------------------|--------------------------------------------------------------------------------------|------------------------|
| Term#: T0<br>Clerk: 123 | 000001<br>34      | Supv: 1111                                                                           | 01/01/13<br>10:00:01am |
| Food S                  | tamp              | Return                                                                               |                        |
| Card Num<br>Amount:     | : XXXX<br>\$252.0 | XXXXXXXXXXXX<br>0                                                                    | 0001                   |
| Result:                 | DENIE             | D - 61                                                                               |                        |

Res Reason: Return Exceeds Limit Trace#: 000097-00000069149636

#### DO NOT ACCEPT GOODS

V1.00 021 094 000 000 000 000 000

# **SNAP Benefit Return - Manual Entry**

## Purpose

Allows an EBT cardholder to return food and receive credit to his/her SNAP benefit account.

NOTE: The EBT cardholder's card must be present for manual entry.

| Terminal Screen                                                                                                    | Action                                                                                                    |
|----------------------------------------------------------------------------------------------------|----------------------------------------------------------------------------------------------------|
| Fri 01/03/14 12:00am F1<br>SWIPE CARD to Begin. F2<br>F3<br>Provider Options F4 F4                                                       | To begin, terminal must be displaying the Main<br>Menu Screen.<br>Swipe EBT card.                                    |
| Manual Entry F2<br>Enter Card Number F2<br>F3<br>Main F4                                                                                 | Enter the card number on the terminal keypad, then press the green ENTER key.                                        |
| Select Transaction<br>1-Foodstamp Purchase<br>2-Foodstamp Return<br>3-Cash Purchase<br>4-Cash Withdrawal<br>5-Balance Inquiry<br>Main F4 | Press [2] to select Food Stamp Return.                                                                               |
| Food Stamp Return<br>* OVERRIDE REQUIRED<br>Suprv ID:<br>Main                                                                            | Food Stamp Return requires override by supervi-<br>sor, must enter Supervisor ID, then press the<br>green ENTER key. |
| Food Stamp Return<br>* OVERRIDE REQUIRED<br>Supro ID:XXXX<br>Password:<br>Main                                                           | Must enter password for Supervisor ID, then press the green ENTER key.                                               |

# SNAP Benefit Return - Manual Entry (cont'd)

| Terminal Screen                                                                      | Action                                                                                                    |
|--------------------------------------------------------------------------------------|----------------------------------------------------------------------------------------------------|
| Food Stamp Return<br>Enter Amount<br>\$ (2)<br>(2)<br>Main (2)                       | Enter return amount on terminal keypad, then press the green ENTER key.                                                             |
| Food Stamp Return<br>\$ XX.XX<br>Waiting for Customer<br>to ENTER PIN<br>Main<br>(2) | Cardholder enters PIN on the PIN pad and<br>presses ENTER on the PIN pad.<br>Screen will then flash:<br>DialingConnected<br>Sending |
|                                                                                      |                                                                                                    |

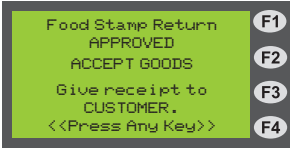

Check whether transaction is approved or denied.

#### Approved Transaction Give the receipt to cardholder Accept return items

**NOTE:** If this transaction is denied, the terminal screen and receipt will be the same as displayed under the previous transaction "SNAP Benefit Return - Card Swipe".

# **Cash Purchase - Card Swipe**

## Purpose

Allows an EBT cardholder to purchase any goods using his/her cash benefit account.

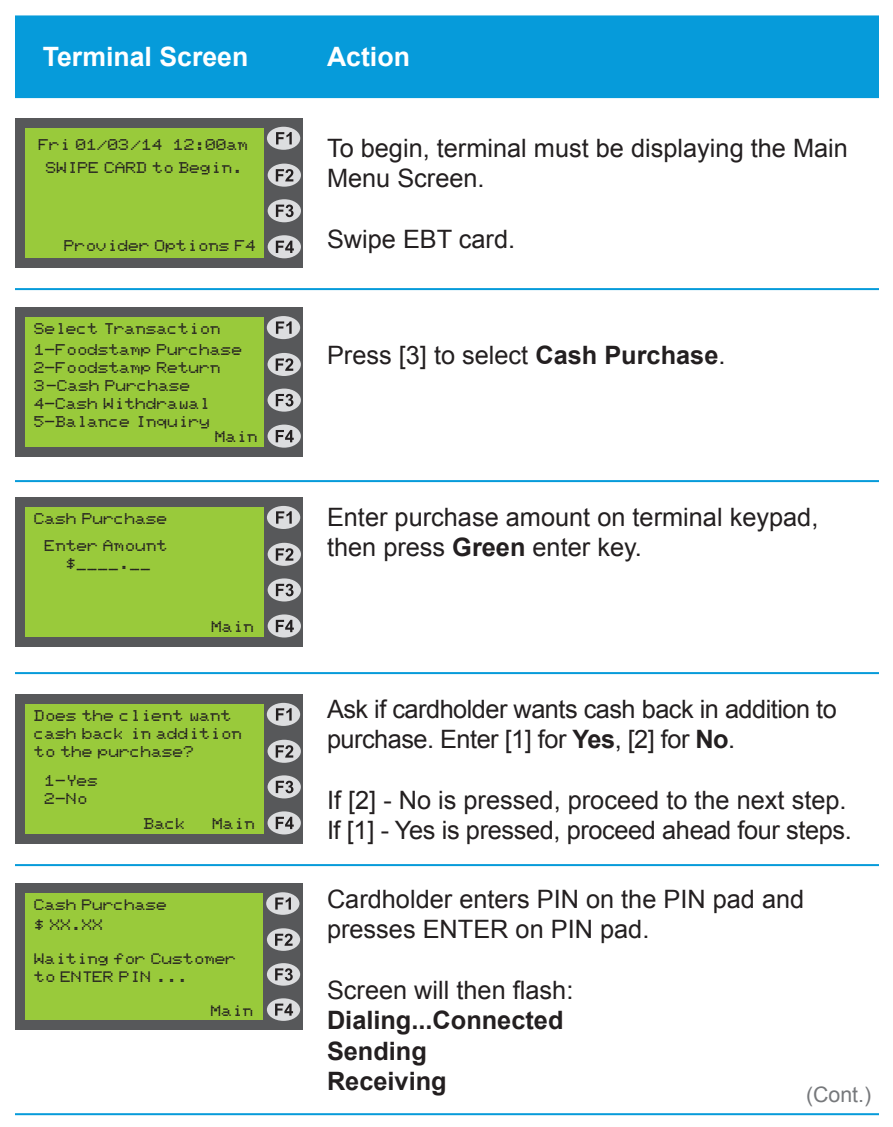

## Cash Purchase - Card Swipe (cont'd)

| Terminal Screen                                                                                                    | Action                                                                                                    |
|----------------------------------------------------------------------------------------------------|----------------------------------------------------------------------------------------------------|
| Cash Purchase<br>APPROVED<br>DISPENSE GOODS<br>Give receipt to<br>CUSTOMER.<br>< <press any="" key="">&gt;</press>                  | Check whether transaction is approved or denied.<br><u>Approved Transaction</u><br>Dispense Goods<br>Give the receipt to cardholder                                      |
| * DENIED - 51*<br>InsufficientFunds<br>DO NOT DISPENSE GOODS<br>Give receipt to<br>CUSTOMER.<br>< <press any="" key="">&gt;</press> | Check whether transaction is approved or denied.<br><u>Approved Transaction</u><br>Do not dispense goods<br>Give the receipt to cardholder                               |
|                                                                                                    | <b>NOTE:</b> The "DENIED" code on this transaction is 51. This shows the cardholder did not have sufficient funds in his/ her cash account to cover the purchase amount. |
| Cash Back F1<br>Enter Amount F2<br>\$ F3<br>Main F3                                                                                 | Enter cash back amount on terminal keypad, then press green enter key                                                                                                    |
| Cash Purchase w/ CB<br>\$ XX.XX/\$XX.XX CB<br>Total: \$XX.XX<br>Waiting for Customer<br>to ENTER PIN<br>Main (3)                    | Cardholder enters PIN on the PIN pad and<br>presses ENTER on the PIN pad.<br>Screen will then flash:<br>DialingConnected<br>Sending<br>Receiving                         |

Check whether transaction is approved or denied.

| Cash Purchase w/ CB<br>APPROVED     | F         |
|-------------------------------------|-----------|
| DISPENSE \$XX.XX                    | F2        |
| Give receipt to<br>CUSTOMER.        | F3        |
| < <press any="" key="">&gt;</press> | <b>F4</b> |

## Approved Transaction

Give receipt to cardholder Dispense goods Dispense cash back amount listed on the receipt

# Cash Purchase - Card Swipe (cont'd)

| Terminal Screen                                               | Action                                                                                                    |
|---------------------------------------------------------------|----------------------------------------------------------------------------------------------------|
| * DENIED - 51*<br>Insufficient Funds<br>DO NOT DISPENSE GOODS | Check whether transaction is approved or denied.                                                             |
| Give receipt to<br>CUSTOMER.<br>(Press Any Key)) F4           | <u>Denied Transaction</u><br>Do not dispense goods<br>Do not dispense cash<br>Give the receipt to cardholder |

# **Cash Purchase Receipts**

#### **Cash Purchase Approved Receipt**

ABC Market 1234 Main Street Anywhere, USA (555) 555-1234 Proc#: 26012345

 Term#:
 T0000001
 01/01/13

 Clerk:
 1234
 Supv:
 1111
 10:00:01am

## Cash Purchase

Card Num: XXXXXXXXXXXXXXXXXXXXXXX0001 Settlement Date: 01/13

Balance Summary:

| Cash Begin Bal: | 150.00 |
|-----------------|--------|
| Cash Purchase:  | -25.00 |
|                 |        |

Cash End Bal: 125.00

FS Balance: 250.00

Result: Approved Auth: 027366 Trace#: 000092-00000738057636

#### DISPENSE GOODS

V1.00 021 094 000 000 000 000 000

#### **Cash Purchase Denied Receipt**

ABC Market 1234 Main Street Anywhere, USA (555) 555-1234 Proc#: 26012345

| Term#: T0000001 |            | 01/01/13   |
|-----------------|------------|------------|
| Clerk: 1234     | Supv: 1111 | 10:00:01am |

## Cash Purchase

Card Num: XXXXXXXXXXXXXXXXXXXX0001 Settlement Date: 01/13

Balance Summary:

| Cash Begin Bal: | 150.00  |
|-----------------|---------|
| Cash Purchase:  | -160.00 |
|                 |         |
| Cash End Bal:   | 150.00  |

FS Balance: 250.00

 Result:
 DENIED - 51

 Auth:
 Insufficient Funds

 Trace#:
 000092-00000738057636

#### DO NOT DISPENSE GOODS

V1.00 021 094 000 000 000 000 000

# Cash Purchase with Cash Back Receipts

| ABC Market         1234 Main Street           1234 Main Street         Anywhere, USA           (555) 555-1234         Proc#: 26012345           Term#: T0000001         01/01/13         CP with Cash Back Denied           Clerk: 1234         Supv: 1111         10:00:01am           Cash Purchase W/CB         ABC Market           Card Num: XXXXXXXXXXXXX0001         (555) 555-1234           Settlement Date: 01/13         Proc#: 26012345 |   |
|----------------------------------------------------------------------------------------------------|---|
| Term#: T0000001         01/01/13           Clerk: 1234         Supv: 1111         10:00:01am           ABC Market           Cash Purchase W/CB         1234 Main Street           Card Num: XXXXXXXXXXXXXX0001         (555) 555-1234           Settlement Date: 01/13         Proc#: 26012345                                                                                                    |   |
| Cash Purchase W/CB 1234 Main Street<br>Anywhere, USA<br>Card Num: XXXXXXXXXXXXXX0001 (555) 555-1234<br>Settlement Date: 01/13 Proc#: 26012345                                                                                                    |   |
| 0110                                                                                                    |   |
| Balance Summary:         Term#: T0000001         01/01/13            Clerk: 1234         Supv: 1111         10:00:01am                                                                                                    |   |
| Cash Begin Bal:150.00Cash Purchase:-25.00Cash Back:-30.00Cash Purchase W/CB                                                                                                    |   |
| Cash End Bal: 95.00 Card Num: XXXXXXXXXXXXXXXXXXXXXXXXXXXXXXXXXXXX                                                                                                    |   |
| FS Balance: 250.00 Balance Summary:                                                                                                    |   |
| Result:         Approved           Auth:         027366         Cash Begin Bal:         150.00           Trace#:         000092-00000738057636         Cash Purchase:         -25.00         DENIED           DISPENSE \$30.00         Cash Back:         -160.00         DENIED                                                                                                    | - |
| V1.00 021 094 000 000 000 000 000 Con Cash End Bal: 150.00                                                                                                    |   |
| FS Balance: 250.00                                                                                                    |   |
| Result: DENIED - 51<br>Auth: Insufficient Funds<br>Trace#: 000092-00000738057636                                                                                                    |   |
| V1.00 021 094 000 000 000 000                                                                                                    |   |

# **Cash Purchase - Manual Entry**

## Purpose

Allows an EBT cardholder to purchase any goods using his/her cash benefit account.

NOTE: The EBT cardholder's card must be present for manual entry.

| Terminal Screen                                                                                                    | Action                                                                                                   |
|----------------------------------------------------------------------------------------------------|----------------------------------------------------------------------------------------------------|
| Fri01/03/14 12:00am F1<br>SWIPE CARD to Begin. F2<br>F3<br>Provider Options F4 F4                                                     | To begin, terminal must be displaying Main<br>Menu Screen.<br>Press [F3]                                 |
| Manual Entry F2<br>Enter Card Number F2<br>F3<br>Main F4                                                                              | Enter the card number on the keypad, then press green enter key                                          |
| Select Transaction<br>1-Foodstamp Purchase<br>2-Foodstamp Return<br>3-Cash Purchase<br>4-Cash Nithdrawal<br>5-Balance Inquiry<br>Main | Press [3] to select Cash Purchase.                                                                       |
| Cash Purchase F1<br>* MANUAL ENTRY<br>* OVERRIDE REQUIRED F2<br>Suprv ID: F3<br>Main F4                                               | Manual entry requires override by supervisor,<br>must enter Supervisor ID, the press green enter<br>key. |
| Cash Purchase F1<br>* MANUAL ENTRY F2<br>* OVERRIDE REQUIRED F2<br>Supru ID:XXXX F3<br>Password: F3<br>Main F4                        | Must enter password for Supervisor ID, then press green enter key.                                       |

# Cash Purchase - Manual Entry (cont'd)

| Terminal Screen                                                   | Action                                                                                                    |
|-------------------------------------------------------------------|----------------------------------------------------------------------------------------------------|
| Cash Purchase<br>Enter Amount<br>\$ F3<br>Main F4                 | Enter purchase amount on terminal keypad, then press <b>Green</b> enter key.                                                                                           |
| Does the client want<br>cash back in addition<br>to the purchase? | Ask if cardholder wants cash back in addition to purchase. Enter [1] for <b>Yes</b> , [2] for <b>No</b> .                                                              |
| 2-No<br>Back Main <b>F4</b>                                       | If [2] - No is pressed, proceed to the next step.<br>If [1] - Yes is pressed, proceed ahead four steps.                                                                |
| Cash Purchase F1<br>\$ XX.XX F2                                   | Cardholder enters PIN on the PIN pad and presses ENTER on PIN pad.                                                                                                    |
| to ENTER PIN F3                                                   | Screen will then flash:<br>DialingConnected<br>Sending<br>Receiving                                                                                                    |
| Cash Purchase E1<br>APPROVED E2<br>DISPENSE GOODS E2              | Check whether transaction is approved or denied.                                                                                                    |
| Give receipt to<br>CUSTOMER.<br>((Press Any Key)) F4              | <u>Approved Transaction</u><br>Dispense Goods<br>Give the receipt to cardholder                                                                                        |
|                                                                   | <b>NOTE:</b> If this transaction is denied, the terminal screen and receipt will be the same as displayed under the previous transaction "Cash Purchase - Card Swipe." |

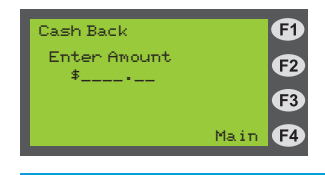

Enter cash back amount on terminal keypad, then press green enter key.

(Cont.)

# Cash Purchase - Manual Entry (cont'd)

Action

#### Terminal Screen

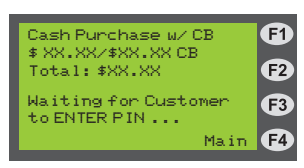

Cardholder enters PIN on the PIN pad and presses ENTER on the PIN pad.

Screen will then flash: Dialing...Connected Sending Receiving

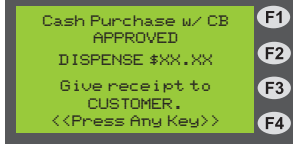

Check whether transaction is approved or denied.

#### **Approved Transaction**

Give receipt to cardholder Dispense goods Dispense cash back amount listed on the receipt

**NOTE:** If this transaction is denied, the terminal screen and receipt will be the same as displayed under the previous transaction "Cash Purchase - Card Swipe."

# **Cash Withdrawal - Card Swipe**

### Purpose

Allows an EBT cardholder to withdraw cash from his/her cash benefit account.

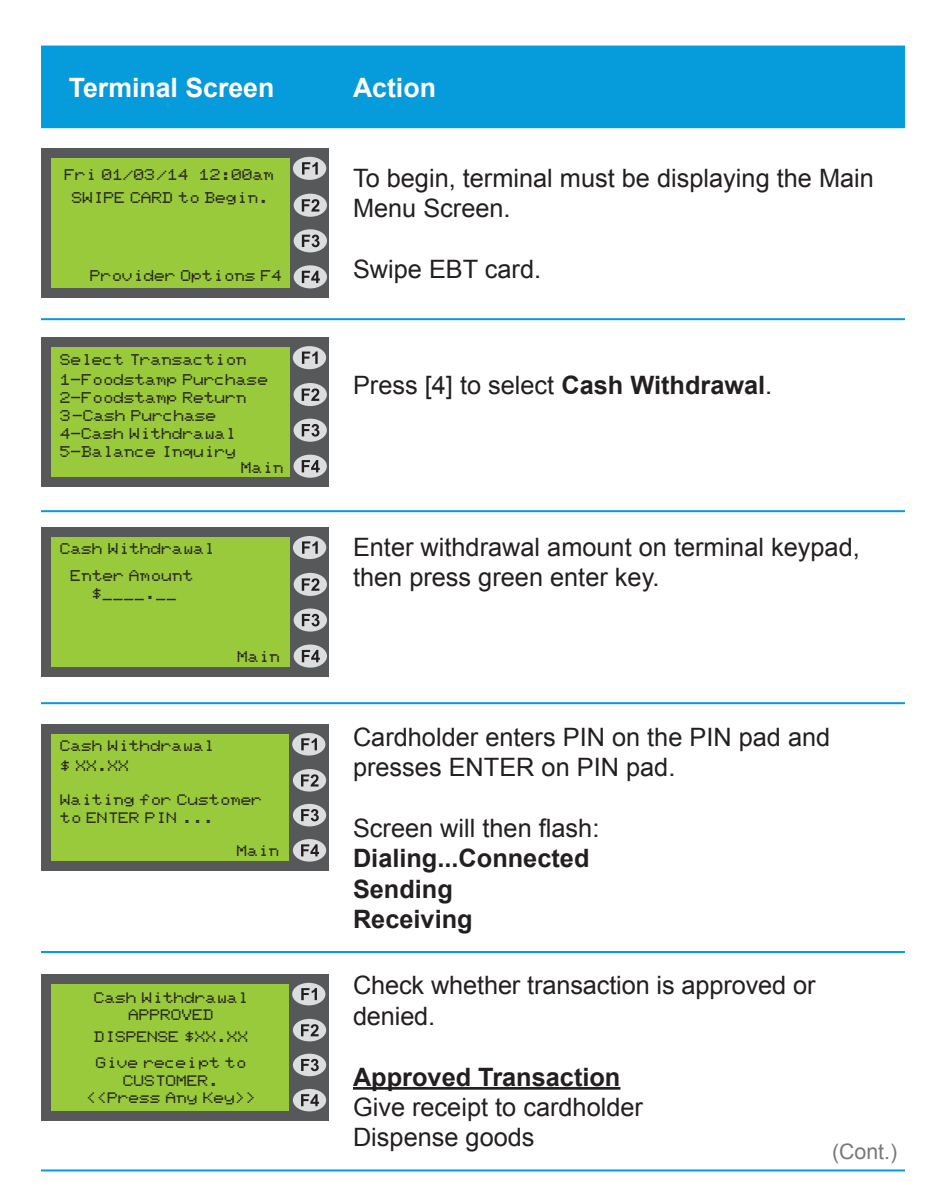

# Cash Withdrawal - Card Swipe (cont'd)

| Terminal Screen                                                    | Action                                                                                                    |
|--------------------------------------------------------------------|----------------------------------------------------------------------------------------------------|
| * DENIED - 51* F1<br>Insufficient Funds<br>DO NOT DISPENSE CASH F2 | Check whether transaction is approved or denied.                                                                                                    |
| Give receipt to<br>CUSTOMER.<br>({Press Any Key>)                  | <u>Denied Transaction</u><br>Do not dispense goods<br>Do not dispense cash<br>Give the receipt to cardholder                                                                  |
|                                                                    | <b>NOTE:</b> The "DENIED" code on this transaction is 51. This shows that the cardholder did not have sufficient funds in his/her cash account to cover the requested amount. |

There are a number of different reasons a transaction can be denied. Each denied reason has its own code number, which is defined in the *Error Messages* section of this manual.

## **Cash Withdrawal Receipts**

#### Cash Withdrawal Approved Receipt

ABC Market 1234 Main Street Anywhere, USA (555) 555-1234 Proc#: 1234567

Term#: T0000001 Clerk: 1234

01/01/13 10:00:01am

\_\_\_\_\_

#### Cash Withdrawal

Card Num: XXXXXXXXXXXXXXXXXXX0001 Settlement Date: 01/13

\_\_\_\_\_

Balance Summary:

Cash Begin Bal: 150.00 Cash Withdrawal: -25.00

Cash End Bal: 125.00

FS Balance: 250.00 \_\_\_\_\_

Result: Approved Auth: 007852 Trace#: 000092-00000738057636

#### DISPENSE \$25.00

V1.00 021 094 000 000 000 000 000

**Cash Withdrawal Denied Receipt** 

# ABC Market

1234 Main Street Anywhere, USA (555) 555-1234 Proc#: 1234567

Term#: T0000001 01/01/13 Clerk: 1234 10:00:01am

#### Cash Withdrawal

Card Num: XXXXXXXXXXXXXXXXXX0001 Settlement Date: 01/13

\_\_\_\_\_

Balance Summary:

Cash Begin Bal: 150.00 Cash Withdrawal: -160.00 DENIED \_\_\_\_\_

Cash End Bal: 150.00

FS Balance: 250.00

Result: DENIED - 51 Auth: Insufficient Funds Trace#: 000092-00000738057636

#### DO NOT DISPENSE CASH

V1.00 021 094 000 000 000 000 000

# **Cash Withdrawal - Manual Entry**

## Purpose

Allows an EBT cardholder to withdraw cash from his/her cash benefit account.

NOTE: The EBT cardholder's card must be present for manual entry.

| Terminal Screen                                                                                                    | Action                                                                                                   |
|----------------------------------------------------------------------------------------------------|----------------------------------------------------------------------------------------------------|
| Fri 01/03/14 12:00am F1<br>SWIPE CARD to Begin. F2<br>F3<br>Provider Options F4 F4                                                    | To begin, terminal must be displaying Main<br>Menu Screen.<br>Press [F3]                                 |
| Manual Entry F1<br>Enter Card Number F2<br>B3<br>Main F4                                                                              | Enter the card number on the keypad, then press green enter key                                          |
| Select Transaction<br>1-Foodstamp Purchase<br>2-Foodstamp Return<br>3-Cash Purchase<br>4-Cash Withdrawal<br>5-Balance Inquiry<br>Main | Press [4] to select Cash Withdrawal.                                                                     |
| Cash Withdrawal F1<br>* MANUAL ENTRY<br>* OVERRIDE REQUIRED F2<br>Supry ID: F3<br>Main F4                                             | Manual entry requires override by supervisor,<br>must enter Supervisor ID, the press green enter<br>key. |
| Cash Withdrawal F1<br>* MANUAL ENTRY<br>* OVERRIDE REQUIRED F2<br>Suprv ID:XXXX F3<br>Password: Main F4                               | Must enter password for Supervisor ID, then press green enter key.                                       |

# Cash Withdrawal - Manual Entry (cont'd)

| Terminal Screen                                                           | Action                                                                  |
|---------------------------------------------------------------------------|-------------------------------------------------------------------------|
| Cash Withdrawal F1<br>Enter Amount F2<br>\$ F3<br>Main F4                 | Enter withdrawal amount on terminal keypad, then press green enter key. |
| Cash Withdrawal F1<br>\$ XX.XX F2                                         | Cardholder enters PIN on the PIN pad and presses ENTER on the PIN pad.  |
| Maiting for Customer<br>to ENTER PIN Main F4                              | Screen will then flash:<br>DialingConnected<br>Sending<br>Receiving     |
| Cash Withdrawal F1<br>APPROVED<br>DISPENSE \$XX.XX F2                     | Check whether transaction is approved or denied.                        |
| Give receipt to F3<br>CUSTOMER.<br>< <press any="" key="">&gt; F4</press> | Approved Transaction<br>Give receipt to cardholder                      |

Give receipt to cardholder Dispense goods Dispense cash back amount listed on the receipt

**NOTE:** If this transaction is denied, the terminal screen and receipt will be the same as displayed under the previous transaction "Cash Withdrawal - Card Swipe."

# **Balance Inquiry - Card Swipe**

## Purpose

Allows an EBT cardholder to get a printed receipt showing the balance in his/ her SNAP and/or cash benefit account(s).

| Terminal Screen                                                                                                    | Action                                                                                                    |
|----------------------------------------------------------------------------------------------------|----------------------------------------------------------------------------------------------------|
| Fri01/03/14 12:00am<br>SWIPE CARD to Begin.<br>F2                                                                                   | To begin, terminal must be displaying the Main Menu Screen.                                                                                      |
| F3<br>Provider Options F4 F4                                                                                                    | Swipe EBT card.                                                                                                    |
| Select Transaction<br>1-Foodstamp Purchase<br>2-Foodstamp Return<br>3-Cash Purchase<br>4-Cash Purchase<br>5-Balance Inquiry<br>Main | Press [5] to select <b>Balance Inquiry</b> .                                                                                                    |
| Balance Inquiry F1<br>Waiting for Customer to ENTER PIN<br>Main 7                                                                   | Cardholder enters PIN on the PIN pad and<br>presses ENTER on the PIN pad.<br>Screen will then flash:<br>DialingConnected<br>Sending<br>Receiving |
| Balance Inquiry<br>APPROVED<br>Give receipt to<br>CUSTOMER.<br><>                                                                   | Give the receipt to the cardholder.                                                                                                    |

# **Balance Inquiry Receipt**

# ABC Market 1234 Main Street Anywhere, USA (555) 555-1234 Proc#: 1234567 Term#: T0000001 01/01/13 Clerk: 1234 10:00:01am **Balance Inquiry** Card Num: XXXXXXXXXXXXXXXXXX0001 Settlement Date: 01/13 Balance Summary: FS Balance: 250.00 Cash Balance: 150.00 \_\_\_\_\_ Result: Approved Auth: 007852 Trace#: 000092-00000738057636 \_\_\_\_\_ V1.00 021 094 000 000 000 000 000 \_\_\_\_\_ \*\*\* CUSTOMER COPY \*\*\*

#### **Balance Inquiry Receipt**

# **Balance Inquiry - Manual Entry**

## Purpose

Allows an EBT cardholder to get a printed receipt showing the balance in his/ her SNAP and/or cash benefit account(s).

NOTE: The EBT cardholder's card must be present for manual entry.

| Terminal Screen                                                                                                    | Action                                                                                                    |
|----------------------------------------------------------------------------------------------------|----------------------------------------------------------------------------------------------------|
| Fri01/03/14 12:00am (1)<br>SWIPE CARD to Begin. (2)<br>(3)<br>Provider Options F4 (4)                                                 | To begin, terminal must be displaying the Main<br>Menu Screen.<br>Press [F3].                                 |
| Manual Entry F1<br>Enter Card Number F2<br>F3<br>Main F4                                                                              | Enter the card number on the keypad, then press the green ENTER key.                                          |
| Select Transaction<br>1-Foodstamp Purchase<br>2-Foodstamp Return<br>3-Cash Purchase<br>4-Cash Withdrawal<br>5-Balance Inquiry<br>Main | Press [3] to select <b>Balance Inquiry</b> .                                                                  |
| Cash Withdrawal<br>* MANUAL ENTRY<br>* OVERRIDE REQUIRED<br>Suprv ID:<br>Main F4                                                      | Manual entry requires override by supervisor,<br>must enter Supervisor ID, then press the green<br>ENTER key. |
| Cash Withdrawal F1<br>* MANUAL ENTRY<br>* OVERRIDE REQUIRED F2<br>Suprv ID:XXXX F3<br>Password: F3<br>Main F4                         | Must enter password for Supervisor ID, then press the green ENTER key.                                        |
## **Balance Inquiry - Manual Entry (cont'd)**

### **Terminal Screen**

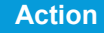

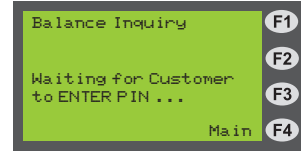

Cardholder enters PIN on the PIN pad and presses ENTER on the PIN pad.

Screen will then flash: Dialing...Connected Sending Receiving

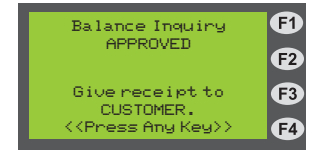

Check whether transaction is approved or denied.

**NOTE:** The receipt will be the same as displayed under the previous transaction "Balance Inquiry - Card Swipe".

## **Void Last Transaction**

### Purpose

Allows the retailer to void the last successful transaction performed on the POS device.

**Terminal Screen** Action EI Fri 01/03/14 12:00am To begin, terminal must be displaying the Main SWIPE CARD to Begin. F2 Menu Screen. F3 Press [F4]. Provider Options F4 (F4) E Retailer Options #1 Press [4] to select Void Last Transaction. 1-Logon / Logoff Clerk E2 2-Reports 3-Shift Totals 4-Void Last Tran F3 Reprint Last Recpt **F4** Back Main Press [1] for Yes, [2] for No, then press the EI Last Tran: green ENTER key (Type of Transaction) F2 \$ XX.XX Void Tran? F3 If [1] - Yes is pressed, proceed to the next 1-Yes F4 2-No Back Main screen. If [2] - No is pressed, the screen will go back to the previous screen. E1 Voiding last transaction requires override by Void Last Tran \* OVERRIDE REQUIRED supervisor, must enter Supervisor ID, then F2 Supry ID:\_\_ press the green ENTER key. F3 **F4** Back Main EI Must enter password for Supervisor ID, then Void Last Tran \* OVERRIDE REQUIRED press the green ENTER key. F2 Supry ID:XXXX F3 Password:\_\_\_\_

**F4** 

Back Main

## Void Last Transaction (cont'd)

### Terminal Screen

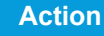

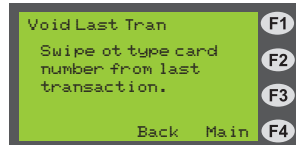

Swipe card, if available. OR

Enter card number on terminal keypad, then press green ENTER key.

Screen will then flash: Dialing...Connected Sending Receiving

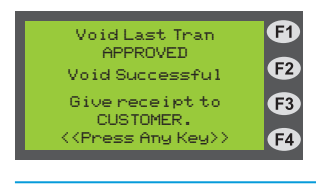

Give the receipt to customer.

# **Void Last Transaction Receipt**

### Void Last Transaction Receipt

| ABC Market<br>1234 Main Street<br>Anywhere, USA<br>(555) 555-1234<br>Proc#: 26012345 |                      |                        |
|--------------------------------------------------------------------------------------|----------------------|------------------------|
| Term#: T0000001<br>Clerk: 1234<br>                                                   | Supv: 8888           | 01/01/13<br>10:00:01am |
| Void Last Tran<br>- Food Stamp Purchase                                              |                      |                        |
| Card Num: XXXXXXXXXXXXXXXX0001<br>Settlement Date: 01/13                             |                      |                        |
| Balance Summary:                                                                     |                      |                        |
| FS Begin Bal:<br>FS Purchase:                                                        | 193.26<br>-56.74 VOI | DED                    |
| FS End Bal:                                                                          | 250.00               |                        |
| Result: Approved<br>Auth: 020030<br>Trace#: 000092-00000738057636                    |                      |                        |
| V1.00 021 094 000 000 000 000 000 000                                                |                      |                        |
| *** CUSTOMER COPY ***                                                                |                      |                        |

# **XV. Frequently Asked Questions**

### WHEN DO I REQUEST A CLAIM/ADJUSTMENT?

Each business day, retailers must balance or reconcile the transaction receipts with the Host Totals Report. If retailers discover that the net values or amounts of these items do not match, there may be an outof-balance situation. If a system error caused the out-of-balance, an adjustment request (also known as a claim or correction request) may be filed. A system error is defined as a problem with the POS device or software, telecommunication lines, or the network.

### HOW DO I FILE A CLAIM/ADJUSTMENT REQUEST?

Call the Retailer Customer Service Call Center within six business days of the transaction date to file an adjustment request. The Call Center will collect the necessary information regarding the transaction, including a faxed copy of the receipt, and will submit an adjustment request on the retailer's behalf. If the error is not reported within five calendar days of the transaction, the request may be denied in accordance with federal regulations.

### HOW LONG WILL IT TAKE TO PROCESS MY CLAIM/ADJUSTMENT?

Federal and state regulations require that an EBT cardholder must receive written notice before an adjustment can be made to his/her account. After an adjustment request is filed, it will take 15 calendar days before the EBT cardholder's account can be debited. After the 15 calendar day waiting period (25 calendar days waiting period for cash benefits), there are several possible outcomes:

- An EBT cardholder may dispute the adjustment and request a Fair Hearing, which is an administrative function of the county. If a Fair Hearing is requested, the adjustment will be suspended until the Fair Hearing is held. Retailers must be available for the Fair Hearing process.
- An EBT cardholder may present additional information that does not agree with the adjustment request. If this occurs, the retailer may be asked to provide additional information or the adjustment request may be denied.
- If the waiting period has passed and the EBT cardholder has not disputed the adjustment request, an attempt will be made to debit the EBT cardholder's account.
- If sufficient funds are available, the EBT cardholder's account will be debited and the retailer will receive settlement for the adjustment within 45 calendar days.

• If the EBT cardholder's account does not have sufficient funds to cover the amount of the adjustment, attempts will be made to debit the account for the remainder of the month and for one future month. At the end of the second month, if there are still insufficient funds, the adjustment request will be denied in accordance with federal and state adjustment regulations. After the 15 calendar day waiting period, retailers may call the Retailer Customer Service call Center for a status on the adjustment. Adjustment payments will be sent to the retailers' bank using direct deposit. Retailers should check the bank statement to ensure the correct adjustment amount has been received.

# WHAT HAPPENS WHEN AN EBT CARDHOLDER FILES AN ADJUSTMENT?

Retailers will be notified if an EBT cardholder has filed an adjustment that may result in a debit to their account. To deny an EBT cardholder's claim, retailers must verify whether goods or cash were given to the EBT cardholder by faxing a copy of the receipt or other supporting documentation (e.g., manual voucher or Host Totals Report). Documentation is required within ten business days.

If proper documentation is provided within ten business days, the adjustment request is normally denied and an adjustment is not made. If the retailer agrees that the EBT cardholder did not receive goods or cash for the transaction, if the retailer does not reply within three business days, or if the retailer cannot provide supporting documentation, the EBT cardholder will be credited and the retailer's bank account will be debited for the amount of the EBT cardholder's adjustment request.

# XVI. Glossary of EBT Program and Related Terms

This glossary provides definitions for commonly used acronyms, terms and words in EBT and in this manual.

**ACH** - Automated Clearing House - ACH is the mechanism used to electronically transfer funds to the retailer's bank account.

**Xerox** - Xerox State & Local Solutions is the EBT transaction processor and is responsible for all transaction operations, financial settlements, and tax reporting.

**ARU** - Automated Response Unit – A computer that accepts data from touch-tone telephones and responds with synthesized voice commands and information. EBT retailers obtain authorization for manual transactions and gain initial access to the Retailer Customer Service Call Center by using the ARU system.

**Authorization** - The approval of transactions by the EBT contractor either online from its host computer or by telephone authorization for manual voucher.

Authorization Number - The number returned from the host computer to approve an EBT transaction. A manual authorization number can be given to retailers by the ARU, or by a CSR. Also referred to as "authorization code."

**Balance Inquiry** - A non-financial transaction that allows an EBT cardholder to obtain the current balance in his/her SNAP and cash benefit accounts. An EBT cardholder can also obtain his/her current account balances by calling the toll-free telephone number on the back of the EBT card.

**Business Day** - All weekdays excluding those on which the Federal Reserve Bank is closed.

Card Reader - Part of the POS device used to read the EBT card.

**Communications** - The transmission of information between a POS device and the host computer. Currently, dial-up or dedicated telephone lines are used for this transmission of information.

CSR - Customer Service Representative.

**Customer Service Call Center** - A 24 hours/seven days per week toll-free telephone number that EBT cardholders can call to ask questions or to report lost or stolen cards. The EBT cardholder is provided this number with his/her training materials and it is on the back of his/her EBT card.

**Debit Card** - Used in many of the same transactions for purchase of goods or services as a credit card except no credit is given.

**Debit Transaction** - A transaction initiated by an EBT cardholder at a POS device with the use of a PIN to effect a payment that results in a debit against the balance of the cardholder's account. EBT purchases and withdrawals are debit transactions.

**Display** - The visible presentation of information on the POS device. The small screen on the POS device that guides the retailer through transactions with prompts and messages.

**EBT** - Electronic Benefit Transfer - An electronic payment system that replaced the paper-based government entitlement programs of food stamp coupons and checks with debit card access through a POS device.

**EBT Card** - A plastic debit card used to access SNAP and cash benefits at POS devices located at FNS-authorized retail outlets and ATMs.

**EBT Cardholder** - An individual entitled to SNAP and/or cash benefits in a state's EBT Program. It also refers to any duly authorized representative or agent for the entitled EBT cardholder.

**EBT-Only Equipment** - POS equipment for use with EBT SNAP and cash benefit transactions. The equipment is prohibited from use for commercial credit and debit card sales.

FNS - Food and Nutrition Service.

**goEBT** - goEBT is your EBT service provider and is responsible for account management, equipment deployment, maintenance, and support.

**Interoperability** - Ability to perform or process EBT transactions using EBT cards issued by other states.

Magnetic Stripe - The stripe on the back of the EBT card.

**PIN** -The Personal Identification Number used by the EBT cardholder to access his/her SNAP/cash benefits at the time of sale.

**PIN pad** - The POS device used by the EBT cardholder to enter his/her PIN to access SNAP/cash benefits.

POS - Point-of-Sale.

**Retailer** - A food retailer that has applied, been accepted and authorized by the FNS for redemption of SNAP benefits in exchange for eligible food products.

**SNAP** - Supplemental Nutrition Assistance Program (formerly known as the Food Stamp Program)

# WHERE TO CALL FOR HELP: REFER TO THE QUICK REFERENCE GUIDE PROVIDED WITH YOUR POS DEVICE

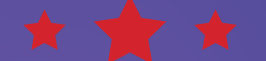

General Assistance Manual Voucher Authorization Manual Voucher Ordering EBT-only POS Device Support EBT-only POS Processing and Settlement EBT-only POS Error Messages EBT-only Supplies

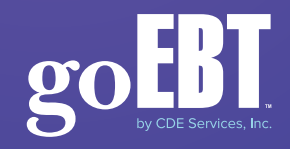

Be sure to visit our website for additional retailer support and information www.goebt.com